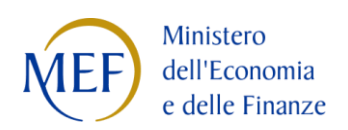

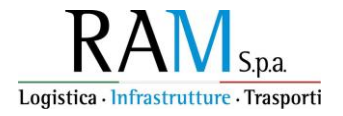

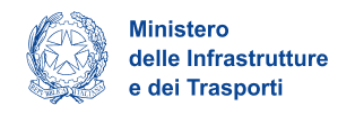

# RAM - Logistica, Infrastrutture e Trasporti SpA

# MANUALE UTENTE Sea Modal Shift "SMS"

Guida all'accesso dello Sportello Rendicontazione per conto associati

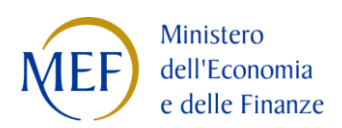

•

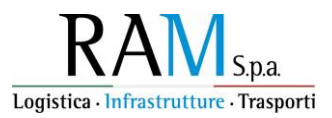

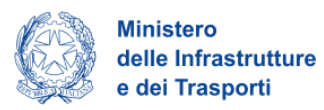

# Sommario

| SCOPO DEL DOCUMENTO                                                 | 1  |
|---------------------------------------------------------------------|----|
| ACCESSO ALLA PIATTAFORMA                                            | 2  |
| AREA PERSONALE                                                      | 3  |
| La Tua Scrivania                                                    | 3  |
| Anagrafica e deleghe                                                | 4  |
| ACCESSO ALL'ISTANZA PRESENTATA                                      | 9  |
| Compilazione dello Sportello di Rendicontazione per conto associati | 12 |
| Dichiarazioni                                                       | 13 |
| Imprese associate                                                   | 14 |
| '<br>Inserimento manuale di una singola anagrafica                  | 14 |
| Inserimento massivo di anagrafiche da foglio di calcolo             | 15 |
| Modifica di una singola anagrafica                                  | 18 |
| Eliminazione di una singola anagrafica                              | 19 |
| Rendicontazione                                                     | 20 |
| Estremi di pagamento                                                | 22 |
| Rendicontazione degli imbarchi                                      | 23 |
| Invio rendicontazioni                                               | 32 |

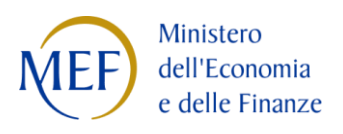

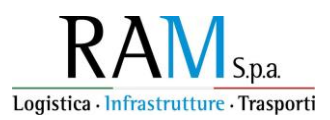

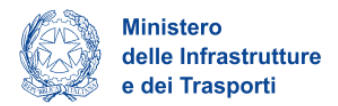

## **SCOPO DEL DOCUMENTO**

Il presente documento ha lo scopo di guidare l'utente alla compilazione dello Sportello di Rendicontazione per conto associati che viene aperto al termine del processo di istruttoria dell'istanza presentata, in caso di esito positivo.

Si tratta dello Sportello che viene aperto per le imprese che, in sede di compilazione dell'istanza, nel form *Ulteriori informazioni dell'impresa richiedente*, nel campo "L'impresa presenta in qualità di" hanno selezionato una delle seguenti opzioni:

- Raggruppamento temporaneo o permanente di imprese o società richiedente per conto dei propri associati
- Consorzio/cooperativa richiedente per conto dei propri associati

Lo Sportello è accessibile sulla stessa piattaforma dove è stata inoltrata l'istanza. Qualora il proponente abbia necessità di delegare altri soggetti alla gestione dell'istanza durante l'iter di rendicontazione, sempre sulla piattaforma è possibile conferire le deleghe opportune.

Nel documento vengono descritte le diverse sezioni da compilare per il conferimento delle deleghe e per la compilazione dello Sportello.

#### ATTENZIONE!

La rendicontazione potrà essere modificata solo se ancora in corso di compilazione.

Non potrà essere modificata una volta inviata.

Pertanto, si consiglia di NON INVIARE la rendicontazione finché non si possiedono le quietanze di tutti i viaggi da rendicontare.

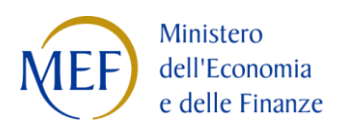

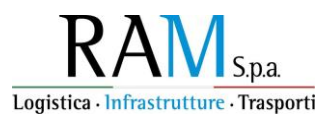

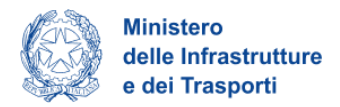

# ACCESSO ALLA PIATTAFORMA

L'utente accede alla piattaforma per la presentazione dell'istanza mediante login tramite uno dei seguenti sistemi di identificazione:

- Identità digitale SPID
- Smart card CNS (Carta Nazionale dei Servizi)
- Carta d'Identità Elettronica (CIE).

Qualora l'utente non disponesse di un'identità digitale SPID, di una smart card CNS o di una CIE, dovrà necessariamente farne richiesta a uno dei gestori o enti incaricati.

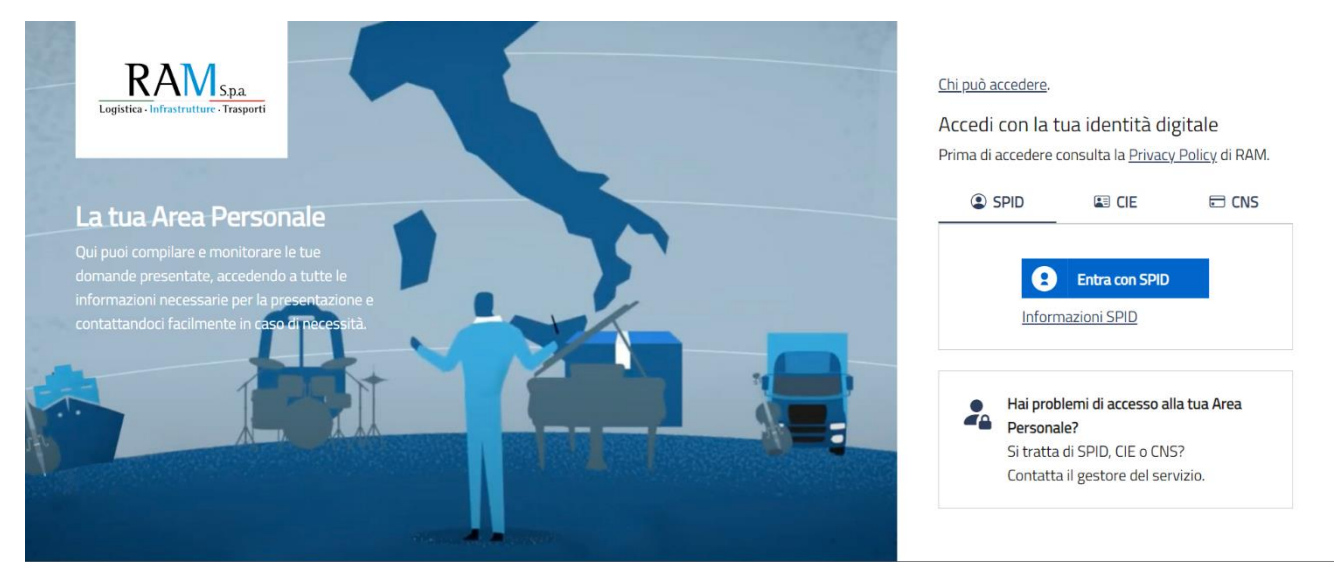

Nel caso in cui il sistema dia problemi per l'identificazione, si consiglia di (I) cambiare browser di navigazione e/o (II) svuotare i dati di navigazione (tasti Fn+F5 del computer).

**Nota bene**: il corretto funzionamento del sistema di identificazione digitale rientra nella competenza e responsabilità del gestore; pertanto, RAM Spa non risponde di eventuali problemi, malfunzionamenti e disservizi relativi a SPID ai fini dell'autenticazione sulle nostre piattaforme e dell'accesso ai nostri servizi.

**Nota bene:** qualora si decidesse di utilizzare l'accesso mediante CNS, si potrebbe incorrere in problemi di login dovuti alle caratteristiche del dispositivo di autenticazione utilizzato. Si consiglia, pertanto, di tentare l'operazione di accesso mediante modalità di navigazione incognito. In caso di ulteriori problemi, contattare il fornitore del dispositivo per verificare l'eventuale disponibilità di driver aggiornati.

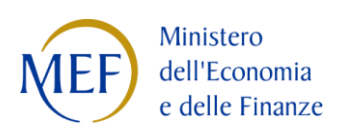

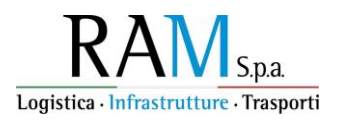

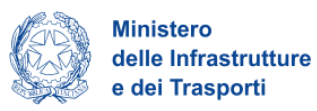

# **AREA PERSONALE**

## La Tua Scrivania

Dopo l'accesso nell'Area Personale l'utente visualizza la propria scrivania.

| RAM Spa                                          | Area perso                                                                                              | onale                                                                                                    |                                                                                                   |                                                                          |                                                                |                    |
|--------------------------------------------------|----------------------------------------------------------------------------------------------------|----------------------------------------------------------------------------------------------------|---------------------------------------------------------------------------------------------------|--------------------------------------------------------------------------|----------------------------------------------------------------|--------------------|
| La tua scrivania                                 | Anagrafica e deleghe                                                                                    |                                                                                                    |                                                                                                   |                                                                          |                                                                |                    |
| Ciao <b>Fabio</b>                                | sei nella tua s                                                                                         | crivania                                                                                                    |                                                                                                   |                                                                          |                                                                |                    |
| Sea Mo<br>30/01/202<br>rendicontaz<br>INVIARE la | dal Shift - SMS<br>5 - E' possibile presentar<br>ione potrà essere modific<br>rendicontazione finché no | Rendicontazione<br>e la rendicontazione degli i<br>cata solo se ancora in corso<br>n si possiedono le quietan | mbarchi per l'incentivo dalla<br>o di compilazione. Non potra<br>ize di tutti i viaggi da rendici | e ore 12:00 del 30/01/2025 ;<br>à essere modificata una volta<br>ontare. | alle ore 12:00 del 30/04/202<br>inviata. Pertanto, si richiede | 25. La<br>• di NON |
| -<br>Le tue doman                                | deSeleziona stato                                                                                       | ¥                                                                                                    |                                                                                                   | Filtra per Inco                                                          | entivo, protocollo o impresa                                   | Q                  |
| Incentivo                                        | Data creazione                                                                                          | Protocollo n°                                                                                                 | Denominazione                                                                                     | Fase                                                                     | Stato                                                          | Azioni             |
| ✓ Sea Modal Shift                                | 14/01/2025                                                                                              | SMSS2300000198                                                                                                | Lombardi SRL                                                                                      | Istruttoria                                                              | Sportello Aperto                                               | =                  |
| ✓ Sea Modal Shift                                | 09/01/2025                                                                                              | SMSS2300000196                                                                                                | Impresa Invi Test 005                                                                             | Attuazione                                                               | Sportello Aperto                                               | =                  |

Nella scrivania personale è possibile visualizzare lo stato di ogni istanza e accedere agli *sportelli dedicati al proponente* successivi alla presentazione dell'istanza, una volta che essa sia stata inoltrata.

Maggiori dettagli sull'accesso all'istanza presentata verranno forniti nel capitolo dedicato del presente manuale.

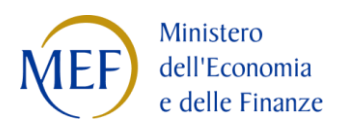

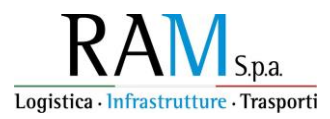

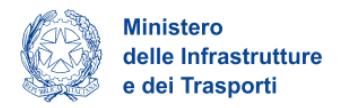

## Anagrafica e deleghe

In caso di necessità da parte dell'impresa di delegare altri soggetti alla gestione dell'istanza è necessario inserire nella sezione "Anagrafica e deleghe" un'opportuna delega.

Una volta eseguito l'accesso alla sezione "Anagrafica e deleghe", il Rappresentante legale dell'impresa richiedente deve cliccare su *Vedi dettaglio* in corrispondenza del box "Impresa italiana".

| gistica - Infrastrutture - Trasporti                                                                                                    | e deleghe                                                                                                    | ų.<br>T                                                               |
|----------------------------------------------------------------------------------------------------|----------------------------------------------------------------------------------------------------|-----------------------------------------------------------------------|
| Anagrafica e deleghe                                                                                                    |                                                                                                    |                                                                       |
| La registrazione al servizio di Anagrafica e deleghe<br>che richiedono obbligatoriamente la registrazione a                                                        | rappresenta un passo cruciale <b>per avviare il processo di r</b><br>al fine di presentare la domanda.                                                            | <b>ichiesta d'incentivo</b> , soprattutto per quegli <b>incentivi</b> |
| Questo costituisce il primo passo verso la <b>semplifica</b><br>finanziamento disponibili.                                                                         | azione della procedura di richiesta, garantendo che la tua                                                                                                    | organizzazione sia pronta a sfruttare le opportunità di               |
|                                                                                                    |                                                                                                    |                                                                       |
|                                                                                                    |                                                                                                    |                                                                       |
| Registra la tua                                                                                                    |                                                                                                    |                                                                       |
| Registra la tua<br>organizzazione                                                                                                    | الله<br>Impresa italiana                                                                                                    |                                                                       |
| Registra la tua<br>organizzazione<br>Seleziona la tua tipologia di organizzazione e                                                                                | Impresa italiana<br>Impresa regolarmente iscritta al Registro delle                                                                                               |                                                                       |
| Registra la tua<br>organizzazione<br>Seleziona la tua tipologia di organizzazione e<br>inizia il processo di registrazione al servizio di<br>Anagrafica e Deleghe. | Impresa italiana<br>Impresa regolarmente iscritta al Registro delle<br>Imprese presso la Camera di Commercio della<br>tua provincia, con tutti i dati aggiornati. |                                                                       |

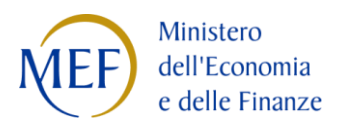

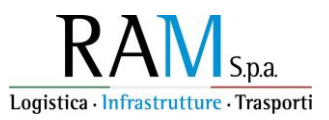

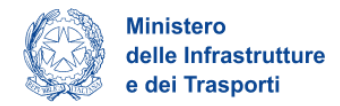

In tale sezione, vengono visualizzate le imprese precedentemente censite su "Anagrafica e deleghe", nonché le deleghe precedentemente conferite.

Per aggiungere una nuova delega per una nuova fase, il Rappresentante legale dell'impresa clicca sui tre puntini in corrispondenza della colonna "Azioni" dell'impresa per cui si vuole inserire il delegato e seleziona quindi *Nuova delega:* 

| Imprese itali                                           | ane                                                                                      |                                                              |                                                        |                                            |                                                                        |                                                |                  |
|---------------------------------------------------------|------------------------------------------------------------------------------------------|--------------------------------------------------------------|--------------------------------------------------------|--------------------------------------------|------------------------------------------------------------------------|------------------------------------------------|------------------|
| Registra la tua impres                                  | a italiana, già iscritta al Registro Ir                                                  | nprese, al servizio di <b>A</b>                              | nagrafica e Deleghe.                                   |                                            |                                                                        |                                                |                  |
| Questo e un passo cru<br>Se sei il <b>rappresentant</b> | iciale per <b>presentare la domanda c</b><br><b>te legale</b> di un'impresa italiana già | <b>ii incentivo</b> , soprattutti<br>registrata in Anagrafic | o per alcuni incentivi che<br>:a e Deleghe, puoi agevo | richiedono nece<br>Imente <b>aggiung</b> i | essariamente la regis<br>e <b>re</b> i tuoi <b>delegati</b> o <b>m</b> | itrazione.<br><b>nandati</b> per le <b>imp</b> | orese capofila.  |
| Questi si occuperanno                                   | della gestione della domanda per                                                         | conto tuo.                                                   |                                                        |                                            |                                                                        |                                                |                  |
| Scopri di più su Regis                                  | tro Imprese                                                                              |                                                              |                                                        |                                            |                                                                        |                                                |                  |
|                                                         | , ,                                                                                      |                                                              |                                                        |                                            |                                                                        |                                                |                  |
| Imprese italiane                                        | aggiunte                                                                                 |                                                              |                                                        |                                            |                                                                        | Aggiupgi                                       | Impresa italiana |
|                                                         |                                                                                          |                                                              |                                                        |                                            | 1                                                                      | luova delega                                   |                  |
| Seleziona                                               | Denominazione                                                                            | Codice Fiscale                                               | Ultimo agg                                             | iornamento                                 |                                                                        | Dettaglio anagrafica                           | a ni             |
|                                                         | BETA NORD 2                                                                              | 61570970717                                                  | 7 06/12/2023 14:48                                     |                                            | Cor                                                                    | nfermata                                       |                  |
|                                                         | AZIENDA 100001                                                                           | 54279800319                                                  | 14/05/2024 11:49                                       |                                            | Cor                                                                    | nfermata                                       | 0<br>0           |
|                                                         | BETA NORD OVEST 2                                                                        | 22637150628                                                  | 07/12/202                                              | 23 14:48                                   | Cor                                                                    | nfermata                                       | 0<br>0<br>0      |
|                                                         |                                                                                          |                                                              |                                                        |                                            |                                                                        |                                                |                  |
| Gestione impres                                         | e selezionate                                                                            |                                                              |                                                        |                                            |                                                                        |                                                | 4                |
|                                                         |                                                                                          |                                                              |                                                        |                                            |                                                                        |                                                |                  |
| Deleghe aggiu                                           | nte 2 Mandati aggiunti                                                                   | Procuratori                                                  |                                                        |                                            |                                                                        |                                                |                  |
| Nome Cognome                                            | Denominazione                                                                            | Incentivo                                                    | Fase processo                                          | Permesso                                   | Data scadenza                                                          | Stato                                          | Azioni           |
| Fabio Pasquale .                                        | . AZIENDA 100001                                                                         | Sea Modal Shift                                              | Presentazione D                                        | Scrittura                                  | 30/06/2024                                                             | Scaduta                                        | 0<br>0<br>0      |
| Fabio Pasquale                                          | . AZIENDA 100001                                                                         | Sea Modal Shift                                              | Istruttoria                                            | Scrittura                                  | 31/07/2024                                                             | Attiva                                         | 0<br>0<br>0      |
|                                                         |                                                                                          |                                                              |                                                        |                                            |                                                                        |                                                |                  |

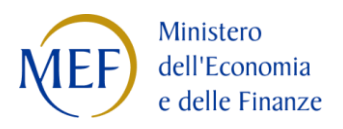

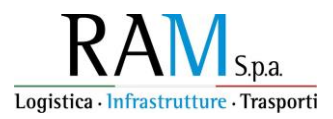

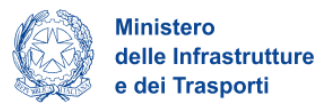

Si apre la schermata mostrata nella figura seguente, nel quale il rappresentante legale deve:

- selezionare l'incentivo d'interesse;
- selezionare la linea d'intervento;
- selezionare la fase di processo e il relativo permesso della delega; nel caso specifico, per delegare un soggetto alla gestione degli Sportelli di Rendicontazione, il rappresentante legale deve mettere il segno di spunta sulla check box in corrispondenza della riga *Attuazione*, colonna *Scrittura*.

Infine, è necessario spuntare la check box *Il delegato possiede un'identità digitale SPID/CIE/CNS* per abilitare il pulsante *Continua*:

|                                                                                                    |                                                                                                    | AGGIONGI DELEGA                                                                                                    |                                                                                                    |                                                                                                    |                                                                                                  |                                                  |                                                                      |                                                                                                  |
|----------------------------------------------------------------------------------------------------|----------------------------------------------------------------------------------------------------|----------------------------------------------------------------------------------------------------|----------------------------------------------------------------------------------------------------|----------------------------------------------------------------------------------------------------|--------------------------------------------------------------------------------------------------|--------------------------------------------------|----------------------------------------------------------------------|--------------------------------------------------------------------------------------------------|
| Imprese italiane                                                                                                    | aggiunte                                                                                                    | (!) Attenzione                                                                                                    | : la delega sarà valida                                                                                                    | esclusivamente per                                                                                                    | l'incentivo, linea di in                                                                         | tervento,                                        | Aggiung                                                              | i Impresa Italiana                                                                               |
|                                                                                                    |                                                                                                    | fase di pro                                                                                                    | cesso e tipologia di pe                                                                                                    | rmesso selezionata.                                                                                                    | Per poter abilitare u                                                                            | n delegato                                       |                                                                      |                                                                                                  |
| Seleziona                                                                                                    | Denom                                                                                                    | alle altre fa                                                                                                    | asi di processo, sarà ne                                                                                                    | ecessario aggiungere                                                                                                    | e una nuova delega.                                                                              |                                                  | to                                                                   | Azioni                                                                                           |
|                                                                                                    | BETA N                                                                                                    | Denominazione                                                                                                    |                                                                                                    |                                                                                                    |                                                                                                  |                                                  | fermata                                                              | 0<br>0<br>0                                                                                      |
|                                                                                                    | AZIENE                                                                                                    | BETA NORD 2                                                                                                    |                                                                                                    |                                                                                                    |                                                                                                  |                                                  | fermata                                                              | 0<br>0<br>0                                                                                      |
|                                                                                                    | BETA N                                                                                                    | Incentivo d'interesse                                                                                                    |                                                                                                    |                                                                                                    | Linea d'intervento                                                                               |                                                  | fermata                                                              | :                                                                                                |
|                                                                                                    | BETA N                                                                                                    | Sea Modal Shift                                                                                                    |                                                                                                    | *                                                                                                    | Prima annualità                                                                                  | *                                                | fermata                                                              |                                                                                                  |
|                                                                                                    |                                                                                                    | C                                                                                                    |                                                                                                    |                                                                                                    |                                                                                                  |                                                  |                                                                      |                                                                                                  |
| Castiana impres                                                                                                    |                                                                                                    | Configura i permessi j                                                                                                    | per della delega                                                                                                    |                                                                                                    |                                                                                                  |                                                  |                                                                      |                                                                                                  |
| Gestione impres                                                                                                    | e selezio                                                                                                    | scegii ii tipo di perme                                                                                                    | SSO UA ASSOCIATE A CIA:                                                                                                    | scuna rase per rince                                                                                                    | ntivo selezionato.                                                                               |                                                  |                                                                      |                                                                                                  |
|                                                                                                    |                                                                                                    | Ricorda: il tipo di pern                                                                                                    | nesso che selezioni pu                                                                                                    | ıò influenzare le opzi                                                                                                    | oni disponibili per le a                                                                         | altre fasi,                                      | -                                                                    |                                                                                                  |
| Deleghe aggiu                                                                                                    |                                                                                                    |                                                                                                    |                                                                                                    |                                                                                                    | Annulla                                                                                          | Continua                                         |                                                                      |                                                                                                  |
| Delegne agglu                                                                                                    | nte (2)                                                                                                    |                                                                                                    |                                                                                                    |                                                                                                    |                                                                                                  |                                                  |                                                                      |                                                                                                  |
| Nome Cognome                                                                                                    | nte (2)<br>E                                                                                                    | Denominazione<br>iscritta al Registro Imp                                                                                                    | Incentivo                                                                                                    | Fase processo<br>agrafica e Deleghe.                                                                                                    | Permesso                                                                                         | Data scadenza                                    | Stato                                                                | Azioni                                                                                           |
| Nome Cognome<br>Registra la tua impres<br>Questo è un passo cru<br>Se sei il rappresentan<br>Questi si occuperanno                                                                                                    | nte 2<br>ca italiana, già<br>uciale per pres<br>te legale di u<br>o della gesti                                                              | Denominazione<br>iscritta al Registro Imp<br>sentare la domanda di i<br>AGGIUNGI DELEGA                                                                                                    | Incentivo<br>rrese, al servizio di <b>Ana</b><br><b>prentivo</b> , soprattutto                                                                                    | Fase processo<br>agrafica e Deleghe.<br>per alcuni incentivi c                                                                                  | Permesso                                                                                         | Data scadenza                                    | Stato<br><sup>ii=</sup> trazione.<br><b>andati</b> per le <b>in</b>  | Azioni                                                                                           |
| Nome Cognome<br>Registra la tua impres<br>Questo è un passo cru<br>Se sei il rappresentan<br>Questi si occuperanno                                                                                                    | nte 2<br>ra italiana, già<br>uciale per pre-<br>te legale di t<br>o della gestic                                                             | Denominazione<br>iscritta al Registro Imp<br>contare la domanda di i<br>AGGIUNGI DELEGA<br>Configura i permessi                                                                                                    | Incentivo<br>rese, al servizio di Ana<br>acontivo concattutto<br>per della delega                                                                                 | Fase processo<br>agrafica e Deleghe.<br>nor alcuni incontivi c                                                                                  | Permesso                                                                                         | Data scadenza                                    | Stato                                                                | Azioni<br>nprese capofila.                                                                       |
| Nome Cognome<br>Registra la tua impres<br>Questo è un passo cru<br>Se sei il rappresentan<br>Questi si occuperanno<br>Scopri di più su Regis                                                                                                    | nte (2)<br>La italiana, già<br>uciale per pro-<br>te legale di (<br>o della gestio<br>etro Imprese                                           | Denominazione<br>iscritta al Registro Imp<br>sentare la domanda di i<br>AGGIUNGI DELEGA<br>Configura i permessi<br>Scegli il tipo di perme                                                                                                    | Incentivo<br>prese, al servizio di Ana<br>prentivo, soprattutto<br>per della delega<br>sso da associare a cia:                                                    | Fase processo<br>agrafica e Deleghe.<br>por alcuni incontiui e<br>scuna fase per l'ince                                                         | Permesso                                                                                         | Data scadenza                                    | Stato                                                                | Azioni<br>nprese capofila.                                                                       |
| Nome Cognome<br>Registra la tua impres<br>Questo è un passo cru<br>Se sei il rappresentan<br>Questi si occuperanno<br>Scopri di più su Regis<br>Imprese italiane                                                                                                 | a italiana, già<br>uciale per pre-<br>te legale di (<br>o della gesti<br>tro Imprese (<br>aggiunte                                           | Denominazione<br>iscritta al Registro Imp<br>contaro la domanda di i<br>AGGIUNGI DELEGA<br>Configura i permessi<br>Scegli il tipo di perme<br>Ricorda: il tipo di perm<br>in base alle regole de                                                                                                    | Incentivo<br>prese, al servizio di Ana<br>prentivo, soprattutto<br>per della delega<br>sso da associare a cia:<br>nesso che selezioni pu<br>finite.               | Fase processo<br>agrafica e Deleghe.<br>nor alcuni incentivi e<br>scuna fase per l'ince<br>iò influenzare le opz                                | Permesso<br>he richiedono nerece<br>ntivo selezionato.<br>oni disponibili per le i               | Data scadenza                                    | Stato<br>netrazione.<br>andati per le in<br>Aggiung                  | Azioni<br>nprese capofila.<br>¢ Impresa Italiana                                                 |
| Nome Cognome<br>Registra la tua impres<br>Questo è un passo cru<br>Se sei il rappresentan<br>Questi si occuperanno<br>Scopri di più su Regis                                                                                                    | ia italiana, già<br>iciale per pre-<br>te legale di ti<br>o della gesti<br>itro Imprese p<br>aggiunte                                        | Denominazione<br>iscritta al Registro Imp<br>contare la domanda di i<br>AGGIUNGI DELEGA<br>Configura i permessi<br>Scegli il tipo di perme<br>Ricorda: il tipo di perm<br>in base alle regole de<br>Fase incentivo                                                                                                    | Incentivo<br>rrese, al servizio di Ana<br>prontivo - conrattutto<br>per della delega<br>sso da associare a cia:<br>nesso che selezioni pu<br>finite.              | Fase processo<br>agrafica e Deleghe.<br>nor alcuni incontiui c<br>scuna fase per l'ince<br>uò influenzare le opz<br>Lettura ①                   | Permesso<br>ha richiadana parace<br>ntivo selezionato.<br>oni disponibili per le<br>Scrittura () | Data scadenza<br>ariamente la ree<br>altre fasi, | Stato                                                                | Azioni  prese capofila.                                                                          |
| Nome Cognome Registra la tua impres Questo è un passo cru Se sei il rappresentam Questi si occuperanno Scopri di più su Regis Imprese italiane Seleziona                                                                                                    | a italiana, già<br>uciale per pre-<br>te legale di (<br>o della gesti<br>tro Imprese (<br>aggiunte<br>Denom                                  | Denominazione<br>iscritta al Registro Imp<br>contare la domanda di i<br>AGGIUNGI DELEGA<br>Configura i permessi<br>Scegli il tipo di perme<br>Ricorda: il tipo di perme<br>in base alle regole de<br>Fase incentivo<br>Presentazione Doma                                                                                        | Incentivo<br>prese, al servizio di Ana<br>prentivo, soprattutto<br>per della delega<br>sso da associare a cia:<br>nesso che selezioni pu<br>finite.<br>nda ①      | Fase processo<br>agrafica e Deleghe.<br>nor alcuni incontivi c<br>scuna fase per l'ince<br>iò influenzare le opz<br>Lettura ①                   | Permesso he richiedana nerecce ntivo selezionato. oni disponibili per le . Scrittura ()          | Data scadenza                                    | Stato<br>stato<br>andati per le in<br>Aggiuna<br>to                  | Azioni hprese capofila. Himpresa Italiana Azioni                                                 |
| Nome Cognome Registra la tua imprese Questo è un passo cru Se sei il rappresentan Questi si occuperanno Scopri di più su Regis Imprese italiane Seleziona                                                                                                    | a italiana, già<br>iciale per pre-<br>te legale di to<br>o della gestic<br>itro Imprese (<br>aggiunte<br>Denom<br>BETA N                     | Denominazione<br>iscritta al Registro Imp<br>contaro la domanda di il<br>AGGIUNGI DELEGA<br>Configura i permessi<br>Scegli il tipo di perme<br>Ricorda: il tipo di perme<br>in base alle regole de<br>Fase incentivo<br>Presentazione Doma<br>Istruttoria ()                                                                     | Incentivo<br>rrese, al servizio di Ana<br>neontivo soprattutto<br>per della delega<br>sso da associare a cia:<br>nesso che selezioni pu<br>finite.<br>nda ①       | Fase processo<br>agrafica e Deleghe.<br>nor alcuni incontivi c<br>scuna fase per l'ince<br>iò influenzare le opz<br>Lettura ①                   | Permesso Permesso ntivo selezionato. oni disponibili per le. Scrittura ()                        | Data scadenza                                    | Stato<br>i=trazione.<br>andati per le in<br>Aggiung<br>to<br>fermata | Azioni  pprese capofila.  plmpresa Italiana  Azioni  i                                           |
| Delegite aggiu         Nome Cognome         Registra la tua impres         Questo è un passo cru         Se sei il rappresentan         Questi si occuperanno         Scopri di più su Regis         Imprese italiane         Seleziona         Imprese italiane | a italiana, già<br>ciale per pre-<br>te legale di i<br>o della gesti<br>aggiunte<br>Denom<br>BETA N<br>AZIENE                                | Denominazione<br>iscritta al Registro Imp<br>contare la domanda di l<br>AGGIUNGI DELEGA<br>Configura i permessi<br>Scegli il tipo di perme<br>Ricorda: il tipo di perme<br>in base alle regole de<br>Fase incentivo<br>Presentazione Doma<br>Istruttoria ()                                                                      | Incentivo<br>prese, al servizio di Ana<br>prentivo, soprattutto<br>per della delega<br>sso da associare a cia:<br>nesso che selezioni pu<br>finite.<br>nda ①      | Fase processo<br>agrafica e Deleghe.<br>nor alcuni incontiui c<br>scuna fase per l'ince<br>iò influenzare le opz<br>Lettura ()                  | Permesso he richiedono percess ntivo selezionato. oni disponibili per le . Scrittura ()          | Data scadenza<br>ariamente la rec<br>altre fasi, | Stato<br>stato<br>andati per le in<br>Agglung<br>fermata<br>fermata  | Azioni  pprese capofila.  (Impresa Italiana  Azioni                                              |
| Nome Cognome Registra la tua impres Questo è un passo cru Se sei il rappresentan Questi si occuperanno Scopri di più su Regis Imprese italiane Seleziona                                                                                                    | a italiana, già<br>uciale per pre-<br>te legale di li<br>o della gestiu<br>itro Imprese  <br>aggiunte<br>Denom<br>BETA N<br>AZIENE<br>BETA N | Denominazione<br>iscritta al Registro Imp<br>contaro la domanda di i<br>AGGIUNGI DELEGA<br>Configura i permessi<br>Scegli il tipo di perme<br>Ricorda: il tipo di perme<br>Ricorda: il tipo di perme<br>rin base alle regole de<br>Fase incentivo<br>Presentazione Doma<br>Istruttoria ()<br>Attuazione ()                       | Incentivo<br>Irrese, al servizio di Ana<br>per della delega<br>sso da associare a cia:<br>nesso che selezioni pu<br>finite.<br>nda ①                              | Fase processo<br>agrafica e Deleghe.<br>nor alcuni incontivi r<br>scuna fase per l'ince<br>iò influenzare le opz<br>Lettura ()                  | Permesso Permesso ha richiadana naracco ntivo selezionato. oni disponibili per lea Scrittura ()  | Data scadenza                                    | Stato Stato Aggiung So Fermata Fermata                               | Azioni  pprese capofila.  plimpresa Italiana  Azioni  Azioni  i  i  i  i  i  i  i  i  i  i  i  i |
| Delegite aggiu         Nome Cognome         Registra la tua impres         Questo è un passo cru         Se sei il rappresentam         Questi si occuperanno         Scopri di più su Regis         Imprese italiane         Seleziona         Imprese italiane | a italiana, già<br>ciale per pre-<br>te legale di la<br>o della gesti<br>tro Imprese  <br>aggiunte<br>Denom<br>BETA N<br>AZIENE<br>BETA N    | Denominazione<br>iscritta al Registro Imp<br>contare la domanda di i<br>AGGIUNGI DELEGA<br>Configura i permessi<br>Scegli il tipo di perme<br>Ricorda: il tipo di perme<br>Ricorda: il tipo di perme<br>n base alle regole de<br>Fase incentivo<br>Presentazione Doma<br>Istruttoria ()<br>Attuazione ()<br>Il delegato possiede | Incentivo<br>Irrese, al servizio di Ana<br>per della delega<br>sso da associare a cia:<br>nesso che selezioni pu<br>finite.<br>nda ①<br>de un'identità digitale : | Fase processo<br>agrafica e Deleghe.<br>nor alcuni incontiui c<br>scuna fase per l'ince<br>iò influenzare le opz<br>Lettura ()<br>SPID/CIE/CNS. | Permesso ha richiadana naracco ntivo selezionato. oni disponibili per le - Scrittura ()          | Data scadenza                                    | Stato Stato Aggiung formata fermata fermata                          | Azioni  prese capofila.  Imprese Italiana  Azioni  Azioni                                        |

Si accede a una successiva schermata in cui è possibile inserire tutti i dati relativi alla persona da delegare: i dati su fondo grigio sono dati che il sistema recupera da quanto è stato inserito in precedenza, quelli su fondo bianco vanno compilati obbligatoriamente:

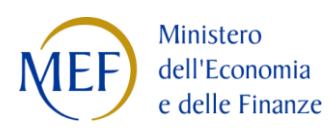

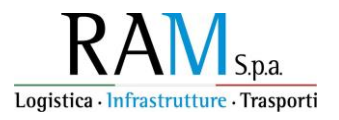

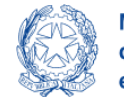

Ministero delle Infrastrutture e dei Trasporti

|                                                                                                    | rsonale                                                          |                                                                               |                           |                              |                               |
|----------------------------------------------------------------------------------------------------|------------------------------------------------------------------|-------------------------------------------------------------------------------|---------------------------|------------------------------|-------------------------------|
| La tua scrivania Anagrafica e dele                                                                                   | ghe                                                              |                                                                               |                           |                              |                               |
| La tua scrivania > Anagrafica e delegite :                                                                           | Imprese Italian                                                  | ne > Nuova delega                                                             |                           |                              |                               |
| Nuova delega                                                                                                    |                                                                  |                                                                               |                           |                              |                               |
| Nuova delega                                                                                                    |                                                                  |                                                                               |                           |                              |                               |
| 1. Complia il modulo inseren     2. Crea un nuovo documento     3. Allega il documento di del     4. Salva la delega | do tutti i dati nec<br>i di delega cliccan<br>ega firmato digiti | essari nelle sezioni principa<br>ndo su <b>Genera nuova delega</b><br>almente | й<br>1                    |                              |                               |
| Permessi per fase     Attuazione: Scrittura                                                                          |                                                                  |                                                                               |                           |                              |                               |
| DETTAGUO DELEGA                                                                                                    |                                                                  |                                                                               |                           |                              |                               |
| BETA NORD 2                                                                                                    |                                                                  |                                                                               |                           |                              |                               |
| Sea Modal Shift                                                                                                    |                                                                  | Prima annualità                                                               |                           | Semplice                     |                               |
| Stato                                                                                                    |                                                                  | Data inizio delega<br>gg/mm/aaaa                                              |                           | Data fine deleg<br>gg/mm/aai |                               |
|                                                                                                    |                                                                  |                                                                               |                           |                              |                               |
| DATI DEL RAPPRESENTANTE                                                                                              | Cognome                                                          |                                                                               | Codice Fiscale            |                              | Città di nancita              |
| NOME                                                                                                    | COGNO                                                            | DME                                                                           | CODICE FISCALE            |                              | Roma                          |
| 17/06/1992                                                                                                    | Documento                                                        | o di riconoscimento -                                                         |                           |                              |                               |
| Nazione residenza -                                                                                                  | Indirizzo resi                                                   | idenza                                                                        |                           |                              |                               |
| DATI DELEGATO                                                                                                    |                                                                  |                                                                               |                           |                              |                               |
| Nome                                                                                                    | Cognome                                                          |                                                                               | Genere                    | •                            | Città di nascita              |
| Data di nauta<br>gg/mm/aaaa                                                                                          | Codice Fisca                                                     | ale                                                                           |                           |                              |                               |
| Nazione residenza -                                                                                                  | Indirizzo res                                                    | sidenza                                                                       |                           |                              |                               |
| Ruolo -                                                                                                    | Email                                                            | 0                                                                             | PEC                       |                              | Documento di riconoscimento - |
| DOCUMENTO DI DELEGA<br>Crea un nuovo documento di delega cito<br>Cenera nuova delega<br>formato ammesso p7m          | ccando su 'Gener<br><u>.</u> Carica file                         | ra delega' e allega il docume                                                 | nto firmato digitalmente. |                              |                               |
|                                                                                                    |                                                                  |                                                                               |                           |                              | Annulla Sate                  |

Solo se tutti i dati richiesti sono stati compilati, si abilita il pulsante Genera nuova delega:

| DOCUMENTO DI DELEGA<br>Crea un nuovo documento di delega cliccando su 'Genera delega' e allega il documento firmato digitalmente. |               |
|----------------------------------------------------------------------------------------------------|---------------|
| F Genera nuova delega                                                                                                    |               |
|                                                                                                    | Annulla Salva |

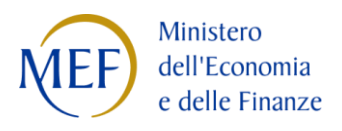

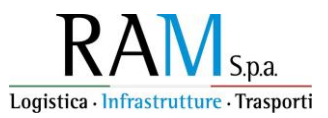

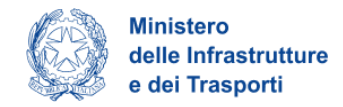

Premendo il pulsante *Genera nuova delega* si scarica un documento precompilato che il Rappresentante legale dovrà firmare digitalmente e caricare sulla piattaforma premendo il pulsante *Carica file*, che sarà abilitato dopo aver scaricato la delega da firmare:

| DOCUMENTO DI DELEGA                                                                                        |               |
|----------------------------------------------------------------------------------------------------|---------------|
| Crea un nuovo documento di delega cliccando su 'Genera delega' e allega il documento firmato digitalmente. |               |
| 🖹 Genera nuova delega 📩 Carica file                                                                        |               |
| formato ammesso p7m                                                                                        |               |
|                                                                                                    | Annulla Salva |

Se il formato del file firmato digitalmente viene correttamente riconosciuto si abilita il pulsante Salva:

| DOCUMENTO DI DELEGA                                                                                        |         |
|----------------------------------------------------------------------------------------------------|---------|
| Crea un nuovo documento di delega cliccando su 'Genera delega' e allega il documento firmato digitalmente. |         |
| 🖻 Genera nuova delega û û Carica file                                                                      |         |
| formato ammesso p7m                                                                                        |         |
| ModuloDomanda_230591_571FC37E.pdf.p7m                                                                      |         |
|                                                                                                    |         |
|                                                                                                    | Annulla |

La delega è stata acquisita dalla piattaforma.

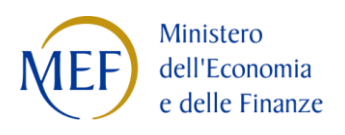

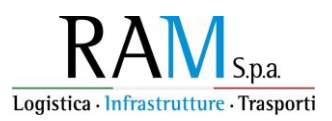

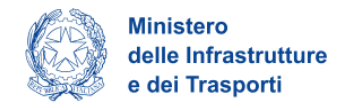

# ACCESSO ALL'ISTANZA PRESENTATA

Una volta effettuato l'accesso tramite la modalità definita in precedenza (SPID, CNS o CIE), l'utente visualizza la Scrivania personale descritta precedentemente.

L'accesso allo Sportello di Rendicontazione è abilitato solamente per le istanze che si trovano nello Stato Sportello Aperto e nella fase Attuazione.

| Logis  | RAM S.p.a.                 | Area personal      | e              |                              |                             |                           |        |
|--------|----------------------------|--------------------|----------------|------------------------------|-----------------------------|---------------------------|--------|
| La     | <b>a tua scrivania</b> Ana | agrafica e deleghe |                |                              |                             |                           |        |
| Ci     | ao <b>ALFREDC</b>          | ) sei nella tua s  | crivania       |                              |                             |                           |        |
| Le t   | ue domande                 | Seleziona stato 🔹  |                |                              | Filtra per Incentivo, proto | collo o impresa           | ×      |
|        | Incentivo                  | Data creazione     | Protocollo n°  | Denominazione                | Fase                        | Stato                     | Azioni |
| $\sim$ | Sea Modal Shift            | 16/01/2025         | SM552300000199 | Nautica Horizon Group S.r.l. | Attuazione                  | Sportello Aperto          | =      |
|        |                            |                    | « < 1          | > >> pagina/5 ~              |                             |                           |        |
|        | Scegli l'incentivo         | Seleziona          |                | Presenta la domano           | la ၇ Istru                  | zioni per compilare la do | manda  |

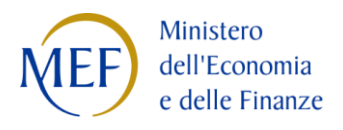

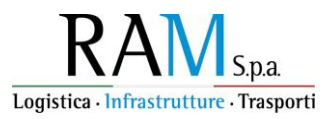

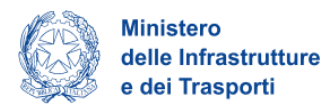

Cliccando sul simbolo in corrispondenza della colonna "Azioni", l'utente visualizza una schermata riepilogativa dell'istanza presentata. In particolare, nella prima tab della schermata "Dettaglio domanda", cliccando sul pulsante *Vai al dettaglio domanda*, può accedere (in sola lettura) all'istanza precedentemente presentata, nella quale ha indicato il piano previsionale di imbarco.

| RAM S.p.a. Area persona                                                                                                    | le                                                                                                    |                                                             |
|----------------------------------------------------------------------------------------------------|----------------------------------------------------------------------------------------------------|-------------------------------------------------------------|
| La tua scrivania Anagrafica e deleghe                                                                                                    |                                                                                                    |                                                             |
|                                                                                                    |                                                                                                    |                                                             |
| La tua scrivania > Gestione domanda<br><b>Gestione domanda</b><br>Qui hai l'elenco degli sportelli disponibili per la fa<br>svolgere le attività necessarie per perfezionare l | ise attuale in cui si trova la tua domanda. Ogni sportello è<br>a domanda, e usufruire del contributo richiesto. | progettato per offrirti le funzionalità che ti aiuteranno a |
| Dettaglio domanda Sportelli disponibili                                                                                                    |                                                                                                    |                                                             |
| Incentivo: Sea Modal Shift                                                                                                    | N°protocollo: SMSS2300000199                                                                                     | ⊍ Scarica-ricevuta-invio.pdf                                |
| Data invio domanda: 16/01/2025                                                                                                    | Denominazione: Nautica Horizon Group S.r.l.                                                                      | Vai al dettaglio domanda $  ightarrow $                     |
| Fase Attuazione         Stato Sportello aperto                                                                                                    |                                                                                                    |                                                             |

Cliccando sull'intestazione della tab corrispondente, l'utente visualizza l'elenco degli Sportelli disponibili. Per accedere allo Sportello di Rendicontazione ed inserire una nuova rendicontazione, deve cliccare sul pulsante +Nuova richiesta:

| Dettaglio domanda                                    | Sportelli disp | onibili          |                  |                   |       |                                                      |                 |
|------------------------------------------------------|----------------|------------------|------------------|-------------------|-------|------------------------------------------------------|-----------------|
| Attuazione                                           | ^              | RENDICONTAZION   | IE PER CONTO A   | SSOCIATI          |       | $\left( \begin{array}{c} \oplus \end{array} \right)$ | Nuova richiesta |
| <u>Rendicontazione per co</u><br>associati           | onto           | Titolo Dat       | ta richiesta     | Importo richiesto | Stato | Ricevuta                                             | Azioni          |
| <b>Istruttoria</b><br>Acconto 1° annualità 2<br>2024 | ^              | Non hai ancora p | resentato nessur | na domanda        |       |                                                      |                 |

Qualora la compilazione sia stata già iniziata ma non ancora completata con l'invio, la precedente schermata si presenta in questo modo:

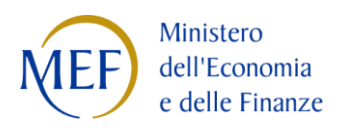

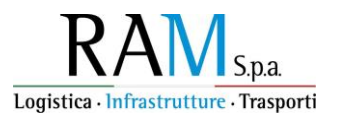

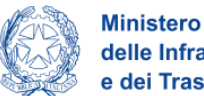

| Dettaglio domanda                    | Sportelli dispo | onibili                  |                |                   |                 |          |             |
|--------------------------------------|-----------------|--------------------------|----------------|-------------------|-----------------|----------|-------------|
| Attuazione<br>Rendicontazione per co |                 | RENDICONTAZIONE PER CON  | ITO ASSOCIATI  |                   |                 | + Nuov   | a richiesta |
| associati                            | 5110            | Titolo                   | Data richiesta | Importo richiesto | Stato           | Ricevuta | Azioni      |
| Istruttoria                          | ^               | Rendicontazione imbarchi | 16/01/2025     | €-                | In compilazione |          | o İ         |
| 2024                                 |                 |                          | << < 1         | ] > >>>           | pagina/5 🗸      |          |             |

Si può riprendere la compilazione della richiesta premendo il pulsante  ${}^{ imes}$  .

Con il pulsante 🗎 è invece possibile annullare la richiesta in corso di compilazione per iniziare una nuova richiesta dall'inizio.

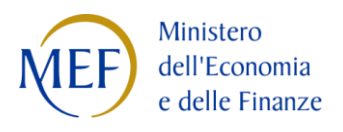

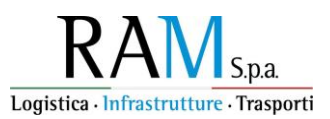

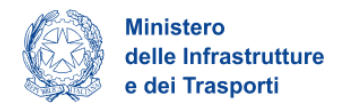

## Compilazione dello Sportello di Rendicontazione per conto associati

Una volta cliccato sul pulsante +Nuova richiesta, l'utente viene reindirizzato alla prima maschera dello Sportello, dove vengono riportati Periodo di rendicontazione e Tipologia di richiesta, non modificabili.

Per iniziare la compilazione, l'utente clicca sul pulsante Inizia la compilazione.

| La tua scrivania | <b>1odal Shift</b><br>azione per conto associati<br>Anagrafica e deleghe |                                                      | Parla con noi 🗸        |
|------------------|--------------------------------------------------------------------------|------------------------------------------------------|------------------------|
|                  | La tua scrivania > Rendicontazione per conto associati                   |                                                      |                        |
|                  | RENDICONTAZIONE                                                          |                                                      |                        |
|                  | Periodo di rendicontazione Prima annualità (6/12/2023 - 5/12/2024)       | Tipologia di richiesta<br>Rendicontazione imbarchi ~ |                        |
| Annulla          |                                                                          |                                                      | Inizia la compilazione |

Si accede così al dettaglio dei form dello Sportello da compilare, che verranno dettagliatamente descritti nei prossimi paragrafi.

#### NOTA GENERALE DI COMPILAZIONE:

In tutti i campi valorizzabili attraverso la scelta da un menu a tendina, per modificare un valore già scelto è necessario selezionare con il mouse l'intero valore inserito nel campo e premere il tasto "Canc" del computer: in questo modo si potrà vedere di nuovo la lista.

Si riporta di seguito un esempio di selezione di un campo con il mouse:

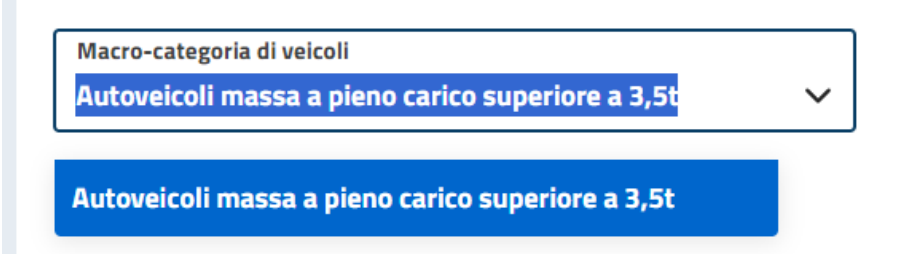

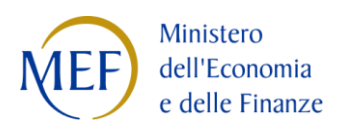

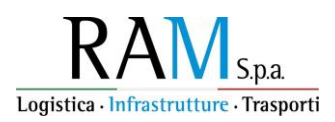

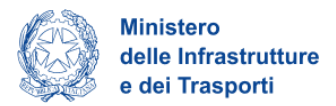

## Dichiarazioni

In questa prima schermata è richiesto obbligatoriamente di dichiarare *che la Rendicontazione riportata in questo Front-End è valida come aggiornamento del piano previsionale precedentemente presentato*. In tal modo, l'utente dichiara che il piano previsionale compilato in sede di sottomissione dell'istanza è sostituito dalla rendicontazione delle rotte e dei viaggi effettivamente effettuati.

Una volta spuntato il checkbox si abilita il pulsante Salva per proseguire.

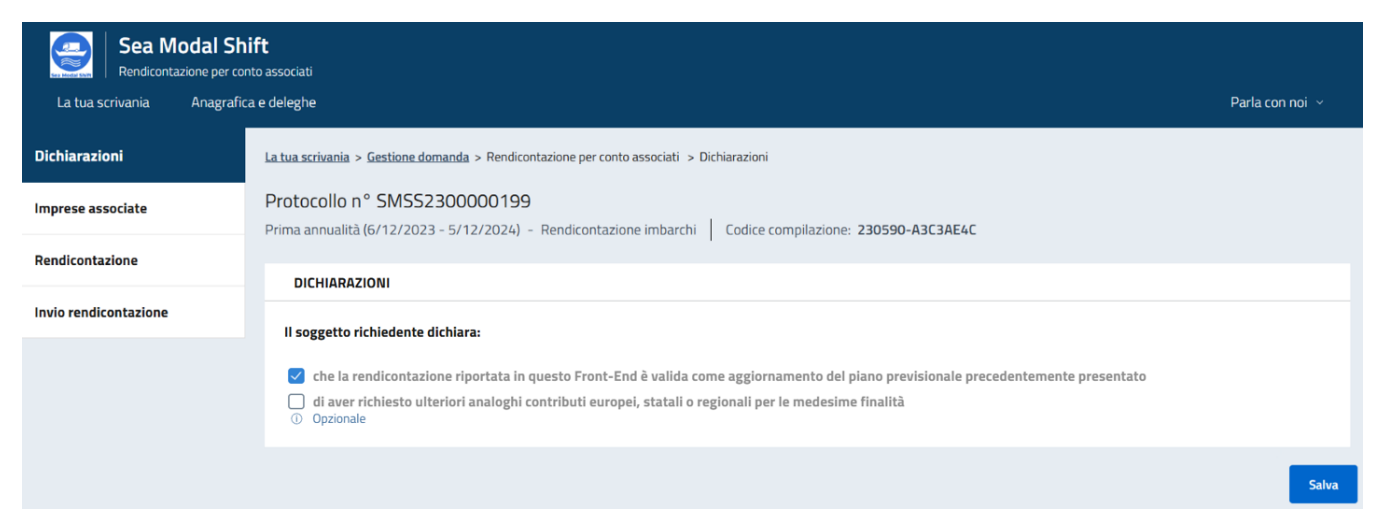

Nella pagina è previsto un altro segno di spunta, opzionale, che l'utente è chiamato a selezionare qualora abbia richiesto ulteriori analoghi contributi europei, statali o regionalità per le medesime finalità.

Qualora l'utente rientri in questa casistica, deve mettere il segno di spunta su questa seconda dichiarazione. Si aprono al di sotto due campi che vanno compilati obbligatoriamente:

- Nome contributo: in questo campo va riportato il nome del contributo diverso da Sea Modal Shift di cui si è fatta richiesta per i medesimi viaggi oggetto di questa richiesta; qualora i contributi siano più di uno, vanno riportati i nomi di tutti i contributi, separati da virgola;
- Importo del contributo: qui va riportato l'importo complessivo dei contributi diversi da Sea Modal Shift richiesti (anche se non ancora percepiti).

| DICHIARAZIONI                                                                                                    |                                                                        |
|----------------------------------------------------------------------------------------------------|------------------------------------------------------------------------|
| Il soggetto richiedente dichiara:                                                                                                    |                                                                        |
| <ul> <li>che la rendicontazione riportata in questo Front-End è valida come aggiornament</li> <li>di aver richiesto ulteriori analoghi contributi europei, statali o regionali per le menore</li> </ul> | o del piano previsionale precedentemente presentato<br>desime finalità |
| ① Nome contributo                                                                                                    | € Importo del contributo                                               |
|                                                                                                    | Salva                                                                  |
| Nel caso in cui si metta il segno di spunta anche sulla sec                                                                                                    | onda dichiarazione, il pulsante <i>Salva</i> torna abilitato solo      |

Nel caso in cui si metta il segno di spunta anche sulla seconda dichiarazione, il pulsante Salva torna abilitato solo dopo aver compilato entrambi i campi visualizzati.

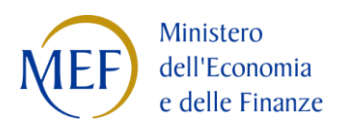

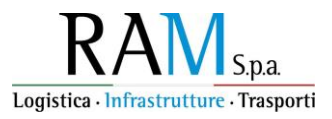

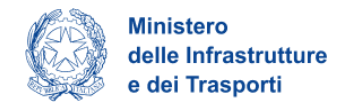

#### **Imprese associate**

In questo menù è possibile inserire i dati delle imprese appartenenti al consorzio o al raggruppamento che intendono rendicontare congiuntamente i viaggi effettuati.

| Sea Modal Sh<br>Rendicontazione per cor                                                                                                    | <b>ift</b><br>nto associati                                         |                                                            |                            |             |                |
|----------------------------------------------------------------------------------------------------|---------------------------------------------------------------------|------------------------------------------------------------|----------------------------|-------------|----------------|
| La tua scrivania Anagrafic                                                                                                    | a e deleghe                                                         |                                                            |                            | Ρ           | arla con noi 🗸 |
| Dichiarazioni                                                                                                    | La tua scrivania > Gestione domanda > Ren                           | dicontazione per conto associati > Imprese associat        | 2                          |             |                |
| Imprese associate                                                                                                    | Protocollo n° SMSS23000001<br>Prima annualità (6/12/2023 - 5/12/202 | 1 <b>99</b><br>24) - Rendicontazione imbarchi   Codice com | pilazione: 230590-A3C3AE4C |             |                |
| Rendicontazione                                                                                                    |                                                                     |                                                            |                            |             |                |
| Imprese ASSOCIATE In questo menù puoi inserire i dati delle imprese appartenenti al consorzio che intendono rendicontare congiuntamente i viaggi effettuati. riscontrate: premendo su di essa il tasto "correggi"; puoi passare in rassegna tutti i recoro cne presentano anomale e apportare direttamente le rettificne necessare necessità di correggere il file. Tieni presente che il caricamento tramite file Excel non sostituisce i dati già caricati, ma aggiunge a questi i dati presenti sul file. Se una stessa impresa compare più volte nell'elenco, la piattaforma rileva la duplicazione e ti avviserà per poterla correggere. |                                                                     |                                                            |                            | arie, senza |                |
|                                                                                                    | Ragione sociale ↓↑                                                  | Tipologia Impresa 🗸 🕆                                      | Partita IVA 🛛 🗸 🕆          | PEC ↓↑      | Azioni         |
|                                                                                                    |                                                                     | Nessun ele                                                 | mento inserito             |             |                |
|                                                                                                    | + Aggiungi                                                          |                                                            |                            |             |                |

La pagina che si apre scegliendo l'opzione di menu "Imprese associate" permette due diverse modalità di inserimento:

- Aggiungi, per l'inserimento manuale di una singola anagrafica;
- Importa da foglio di calcolo, per il caricamento massivo di più anagrafiche.

#### Inserimento manuale di una singola anagrafica

Cliccando su Aggiungi, l'utente visualizzerà il form per inserire tutti i dati della singola impresa:

| Ragione sociale         | Tipologia Impresa 🗸   |
|-------------------------|-----------------------|
| Partita IVA             | Codice fiscale        |
| Sede legale O Opzionale | PEC                   |
| Numero iscrizione albo  | Numero iscrizione REN |
| Indiatra                | Salar                 |

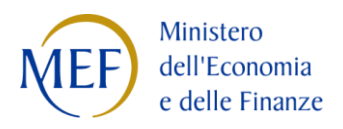

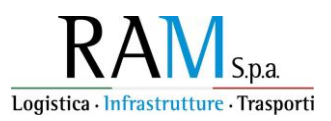

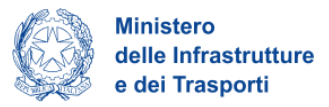

Alcuni campi prevedono vincoli per l'inserimento:

- se per la tipologia dell'impresa si sceglie "Italiana":
  - Partita IVA e Codice fiscale: sono ammesse soltanto sequenze di 11 cifre numeriche, se ditta individuale sono ammessi 16 caratteri alfanumerici;
  - Numero iscrizione albo trasportatori: sono ammesse stringhe costituite da due caratteri, sette cifre numeriche e un carattere finale (es. AB1234567C);
  - Numero iscrizione REN: sono ammesse stringhe costituite dal carattere 'M' e sette cifre numeriche (es. M1234567);
- se per la tipologia dell'impresa si sceglie invece "Estera":
  - Partita IVA: sono ammesse sequenze di caratteri di lunghezza compresa tra 8 e 25;
  - Codice fiscale: opzionale, sono ammesse sequenze di caratteri di lunghezza compresa tra 8 e 25;
  - Numero iscrizione licenza comunitaria: sono ammesse sequenze di caratteri di lunghezza massima pari a 20;
  - o non sono richiesti i campi Numero iscrizione albo trasportatori e Numero iscrizione REN.

Durante la compilazione dei suddetti campi un messaggio al di sotto del campo ricorda il vincolo da rispettare.

Il pulsante Salva sarà cliccabile soltanto quando tutti i campi obbligatori saranno stati compilati.

Salvati i dati di un'impresa si ritornerà nella sezione riepilogativa, dove l'anagrafica dell'impresa appena aggiunta sarà stata accodata alla lista già presente, e cliccando nuovamente il pulsante *Aggiungi* si potrà proseguire con l'inserimento delle anagrafiche di altre imprese.

#### Inserimento massivo di anagrafiche da foglio di calcolo

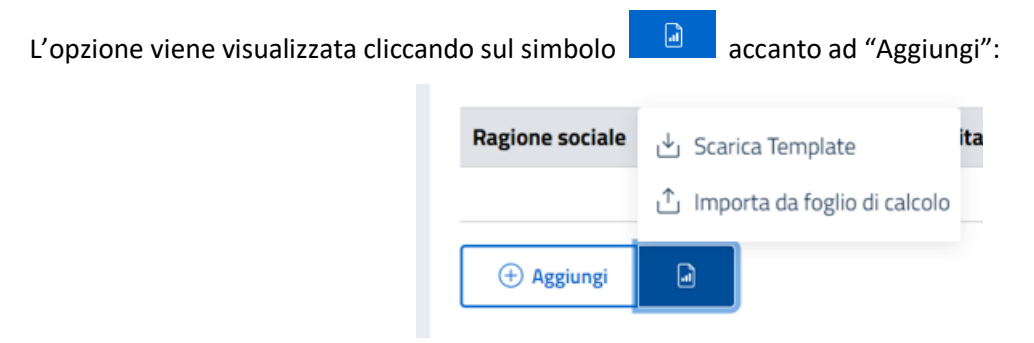

Se è già disponibile il file Excel con i dati da aggiungere è sufficiente cliccare su *Importa da foglio di calcolo*: si apre il pannello di Gestione Risorse del computer dove va selezionato il file, che deve obbligatoriamente rispettare il formato del template previsto.

Il template che va utilizzato per il caricamento tramite file Excel è scaricabile con l'opzione *Scarica template* che appare sopra l'opzione di caricamento: cliccando sull'opzione si apre il pannello di *Gestione Risorse* del computer che richiede di salvare il file 'Template\_LISTA OGGETTI GENERICA.xlsx'.

Una volta salvato il template dove si desidera, è possibile cambiargli il nome, per renderlo riconoscibile, e quindi compilarlo rispettando per i relativi campi gli stessi vincoli indicati nella sezione "Inserimento manuale di una singola anagrafica" precedente.

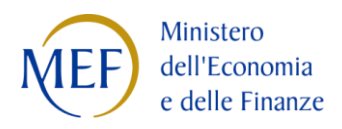

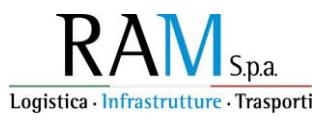

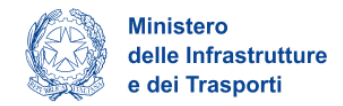

 $\times$ 

Quando si seleziona il file dopo aver cliccato sull'opzione *Importa da foglio di calcolo* si avvia una procedura che provvede ad esaminare il contenuto del file e che, in caso di difformità, provvede a segnalarle, permettendo di correggerle online.

Se il file non presenta errori al termine della procedura di caricamento verrà visualizzato il seguente messaggio:

| Sea Modal SI           Rendicontazione per cr           La tua scrivania         Anagrafic | hift<br>onto associati<br>ca e deleghe                                                        |        | Parla con noi 🗸 |  |
|--------------------------------------------------------------------------------------------|-----------------------------------------------------------------------------------------------|--------|-----------------|--|
| Dichiarazione aggiornamento<br>piano previsionale di imbarchi                              | La tua scrivania > Gestione domanda > Rendicontazione per conto associati > Imprese associate |        |                 |  |
| Imprese associate                                                                          | IMPORTAZIONE DATI DA "TEMPLATE_LISTA OGGETTI GENERICA (3).XLSX"                               | ×      |                 |  |
| Rendicontazione                                                                            | Sono state caricate con successo dal file Excel 5 righe!                                      |        |                 |  |
| Invio rendicontazioni                                                                      |                                                                                               | Chiudi | EC ⊍↑ Azioni    |  |
|                                                                                            | Aggiungi                                                                                      |        |                 |  |

Nel caso in cui sul file almeno un record presenta anomalie che non permettono il caricamento, compare una modale che presenta la situazione riscontrata.

Qui si presenta un esempio che mostra le segnalazioni di errore sui vari campi:

## IMPORTAZIONE DATI DA "TEMPLATE\_LISTA OGGETTI GENERICA.XLSX"

| (!)    | ATTENZIONE!<br>(1) L'eventuale presenza di errori di conformità dati, su uno o più campi, non permette la verifica preventiva di validazione sui<br>tutti i campi! Procedere alla correzione manuale per avere evidenza di tutti gli errori. |
|--------|----------------------------------------------------------------------------------------------------|
| (!)    | Errore                                                                                                    |
|        | Nel Form ci sono i seguenti errori:                                                                                                    |
|        | • 1° riga:                                                                                                    |
|        | PEC: Campo obbligatorio                                                                                                    |
|        | • 2° riga:                                                                                                    |
|        | <ul> <li>Numero iscrizione albo: Campo obbligatorio</li> </ul>                                                                                                    |
|        | • 3° riga:                                                                                                    |
|        | <ul> <li>Codice fiscale: Campo non valido</li> </ul>                                                                                                    |
|        | • 4° riga:                                                                                                    |
|        | <ul> <li>Numero iscrizione licenza comunitaria: Campo obbligatorio</li> </ul>                                                                                                    |
|        | Per procedere al salvataggio del form è necessario risolverli                                                                                                    |
|        |                                                                                                    |
| Chiudi | Corregei                                                                                                    |

Premendo il pulsante *Correggi* viene visualizzato il primo dei record interessati in modalità di modifica e quindi è possibile apportare direttamente le rettifiche necessarie per risolvere l'errore o gli errori rilevati: nel caso in questione il primo errore è sulla prima riga nel campo "PEC" e infatti appare un messaggio esplicativo al di sotto

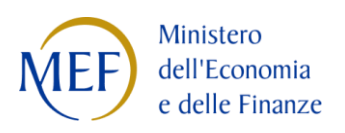

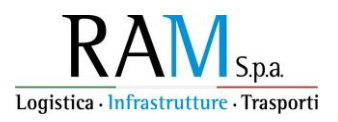

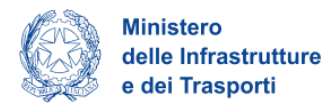

#### del campo incriminato:

| IMPORTAZIONE DATI DA "TEMPLATE_LISTA OGGETTI GENERICA.XLSX" |                                        |   |
|-------------------------------------------------------------|----------------------------------------|---|
| Record N°1                                                  |                                        |   |
| Ragione sociale<br>Alfa                                     | Tipologia Impresa<br>Italiana 🗸 🗸 🗸    | / |
|                                                             |                                        |   |
| Partita IVA<br>12651760899                                  | Codice fiscale 12651760899             |   |
|                                                             |                                        |   |
| Sede legale                                                 | PEC                                    |   |
| ① Opzionale                                                 | <ul> <li>Campo obbligatorio</li> </ul> |   |
| Numero iscrizione albo<br>AB1234567Z                        | Numero iscrizione REN<br>M1234567      |   |
|                                                             |                                        |   |
| Indietro                                                    | Salta Conferma                         |   |

Se si corregge il contenuto del campo con l'errore e non ci sono altri errori, verrà abilitato il pulsante *Conferma* premendo il quale la correzione viene acquisita e viene subito visualizzato nella finestra il successivo record con errore, permettendo così all'utente di provvedere progressivamente alle modifiche senza dover operare sul file.

Se in corrispondenza di un record si preme invece il pulsante *Salta*, l'errore non viene corretto ma si passa comunque alla correzione del record successivo: una volta scorsi tutti i record viene mostrato un riepilogo in cui vengono elencate le righe inizialmente con errore e il relativo stato corrente:

| IMPORTAZIONE DATI DA "TEMPLATE_LISTA OGGETTI GENERICA.XLSX" | $\times$ |
|-------------------------------------------------------------|----------|
| • ZRecord N° 1                                              |          |
| <ul> <li>Record N°2</li> </ul>                              |          |
| • Record N°3                                                |          |
| • Record N°4                                                |          |
|                                                             |          |
| Indietro                                                    | Salva    |

Premendo a questo punto il pulsante *Salva* i record corretti verranno salvati e aggiunti alla lista delle aziende; gli eventuali altri record ancora con errore verranno ignorati.

Premendo invece il pulsante *Indietro* si risalgono i record con errore in senso contrario, permettendo di tornare su record già visti.

Nel caso in cui per il caricamento si selezioni un file che non rispetti il formato del template viene emessa la seguente modale:

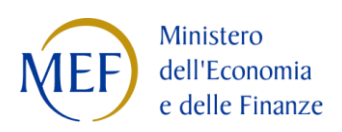

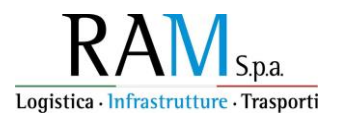

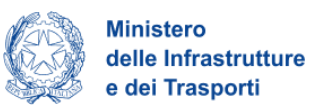

| (!) | ATTENZIONE!<br>(1) L'eventuale presenza di errori di conformità dati, su uno o più campi, non permette la verifica preventiva di validazione sui<br>tutti i campi! Procedere alla correzione manuale per avere evidenza di tutti gli errori. |
|-----|----------------------------------------------------------------------------------------------------|
| ()  | Errore                                                                                                    |
|     | Nel Form ci sono i seguenti errori:                                                                                                    |
|     | Per procedere al salvataggio del form è necessario risolverli                                                                                                    |
|     |                                                                                                    |

Nessun record verrà in questo caso caricato nella lista.

### Modifica di una singola anagrafica

Quando si visualizza la lista delle imprese è possibile apportare modifiche ad una singola anagrafica cliccando sul

simbolo 🥒 presente sulla riga.

Si apre la pagina di modifica:

| 🖻 Sea Modal Shift 🛛 🛛                           | La tua scrivania Anagrafica e deleghe | 🕐 🗘 Parla con noi 🗸                                      |
|-------------------------------------------------|---------------------------------------|----------------------------------------------------------|
| Dichiarazione                                   | IMPRESE ASSOCIATE                     |                                                          |
| aggiornamento piano<br>previsionale di imbarchi | Ragione sociale<br>ACME               | Partita IVA<br>12345678901                               |
| Imprese associate                               |                                       |                                                          |
| Rendicontazione                                 | Codice fiscale 12345678901            | Sede legale<br>MILANO                                    |
| Invio rendicontazioni                           |                                       |                                                          |
|                                                 | PEC<br>acme@pec.it                    | Numero iscrizione REN<br>M1234567                        |
|                                                 | Numero iscrizione albo<br>AB1234567C  | Numero iscrizione licenza comunitaria  O Opzionale Salva |

sulla quale è possibile apportare le modifiche desiderate.

Come per l'inserimento, anche in caso di modifica un messaggio al di sotto di alcuni campi ricorda il vincolo da rispettare per il suo contenuto.

Il pulsante *Salva* sarà cliccabile soltanto quando tutti i campi obbligatori saranno stati compilati. Al salvataggio si torna sulla lista delle anagrafiche.

È possibile comunque ignorare le modifiche eventualmente effettuate cliccando sul pulsante Indietro.

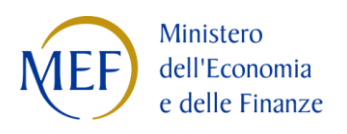

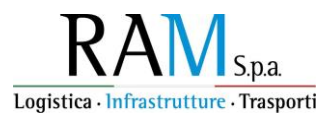

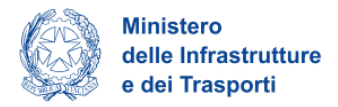

#### Eliminazione di una singola anagrafica

Quando si visualizza la lista delle imprese è possibile eliminare una singola anagrafica cliccando sul simbolo presente sulla riga: compare la modale:

## ( ) Elimina dato in Tabella ~~ imes

Attenzione se elimini il dato dalla tabella perderai tutte le informazioni inserite. Vuoi procedere con l'eliminazione?

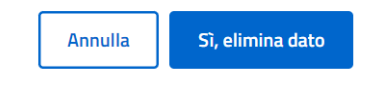

Per confermare l'eliminazione è sufficiente cliccare sul pulsante *Sì, elimina dato*: si tornerà sulla lista delle anagrafiche aggiornata.

Cliccando su Annulla si tornerà invece sulla lista delle anagrafiche senza variazioni.

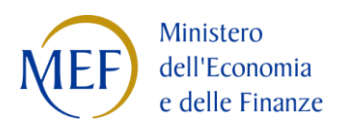

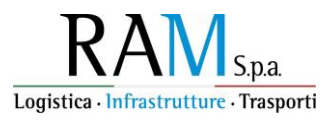

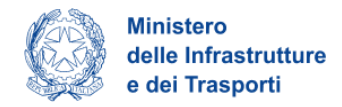

### Rendicontazione

In questa seconda schermata è previsto l'inserimento di tutti i dati relativi ai viaggi effettuati. Per iniziare la compilazione dei campi, l'utente preme il pulsante +*Aggiungi Rendicontazione*.

| Sea Modal St<br>Rendicontazione per co | <b>lift</b><br>Into associati                                                                                                    |                          |
|----------------------------------------|----------------------------------------------------------------------------------------------------|--------------------------|
| La tua scrivania Anagrafi              | ca e deleghe                                                                                                    | Parla con noi 🗸          |
| Dichiarazioni                          | La tua scrivania > Gestione domanda > Rendicontazione per conto associati                                                            |                          |
| Imprese associate                      | Protocollo n° SMSS2300000199 Prima annualità (6/12/2023 - 5/12/2024) - Rendicontazione imbarchi Codice compilazione: 230590-A3C3AE4C |                          |
| Rendicontazione                        |                                                                                                    |                          |
| Invio rendicontazione                  | RENDICONTAZIONE Elenco delle rendicontazioni                                                                                         |                          |
|                                        | Nome Progetto $\psi \uparrow$                                                                                                    | Totale Importo ↓↑ Azioni |
|                                        | Nessuna rendicontazione inserita                                                                                                    |                          |
|                                        | Aggiungi rendicontazione                                                                                                    |                          |

Nella schermata seguente, seleziona l'unica voce disponibile nel campo "Progetto"; si tratta di una concatenazione tra la denominazione dell'impresa e il nome dell'incentivo *Sea Modal Shift*.

Selezionare il progetto e premere quindi il pulsante *Continua* per proseguire.

| Sea Modal Sh<br>Rendicontazione per cor<br>La tua scrivania Anagrafic | ift<br>no associati<br>a e deleghe                                                                                                    | Parla con noi 🗸 |
|-----------------------------------------------------------------------|----------------------------------------------------------------------------------------------------|-----------------|
| Dichiarazioni                                                         | La tua scrivania > Gestione domanda > Rendicontazione per conto associati > Scelta progetto                                             |                 |
| Imprese associate                                                     | Protocollo n° SMSS2300000199<br>Prima annualità (6/12/2023 - 5/12/2024) - Rendicontazione imbarchi Codice compilazione: 230590-A3C3AE4C |                 |
| Rendicontazione                                                       |                                                                                                    |                 |
| Invio rendicontazione                                                 | Progetto                                                                                                    |                 |
|                                                                       | Scegli un'opzione v                                                                                                    |                 |
|                                                                       | Nautica Horizon Group S.r.I Sea Modal Shift Annulla                                                                                     | Continua        |

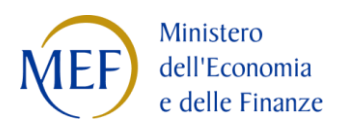

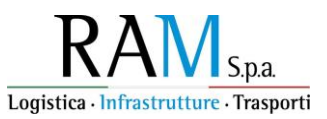

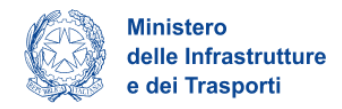

NOTA BENE: è possibile inserire una sola rendicontazione. Pertanto, una volta terminata la compilazione della prima, cliccando nuovamente su +*Aggiungi Rendicontazione* la schermata visualizzata dall'utente non prevederà altri "Progetti" disponibili, come mostrato nella seguente figura:

| Sea Modal Shift<br>Rendicontazione per conto a<br>La tua scrivania Anagrafica e d | ssorcati<br>zleghe                                                                                                    | Parla con noi 🗸 |
|-----------------------------------------------------------------------------------|----------------------------------------------------------------------------------------------------|-----------------|
| Dichiarazione aggiornamento piano<br>previsionale di imbarchi                     | L <u>a tua scrivania &gt; Gestione domanda</u> > Rendicontazione per cento associati > Scelta progetto<br>Protocollo n° SMS52300000184 |                 |
| Imprese associate                                                                 | Rendicontazione imbarchi - Primo semestre (dicembre 2023-giugno 2024) Codice compilazione: 230590-FB8E1968                             |                 |
| Rendicontazione                                                                   | RENDICONTAZIONE                                                                                                    |                 |
| Invio rendicontazione                                                             | Progetta Scegli un'opzione Sceeli un'opzione                                                                                           |                 |
|                                                                                   | AZTENDA 431991 - Sca Modal Shift-                                                                                                    | Continua        |

L'utente dovrà cliccare sul pulsante "Annulla" per tornare alla tabella di riepilogo della rendicontazione già inserita e potrà modificarla con il pulsante 🧖 oppure, eventualmente, eliminarla con il pulsante 间 .

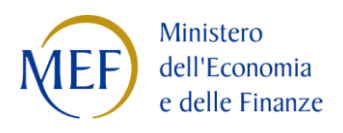

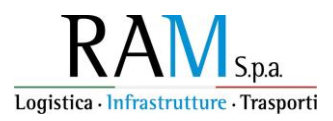

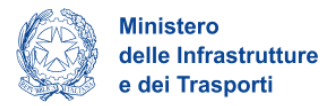

#### Estremi di pagamento

Una volta cliccato il pulsante *Continua*, l'utente accede ad una nuova serie di form, individuabili nel menu verticale a sinistra, con tre voci. Per tornare al menu principale è sempre possibile cliccare sul pulsante *Torna alle sezioni principali*.

Nel form "Estremi di pagamento", l'utente deve inserire gli estremi che saranno utilizzati dal Ministero delle Infrastrutture e dei Trasporti per effettuare il pagamento dell'importo rendicontato, qualora venga ammesso all'erogazione. Si preme quindi il pulsante *Salva*, che si abilita quando sono compilati i campi obbligatori.

| Sea Modal Shift<br>Rendicontazione per conto as | sociati                                                                                        |                               |                       |                   |                 |
|-------------------------------------------------|------------------------------------------------------------------------------------------------|-------------------------------|-----------------------|-------------------|-----------------|
| La tua scrivania Anagrafica e d                 | eleghe                                                                                         |                               |                       |                   | Parla con noi 🗸 |
| ← Torna alle sezioni principali                 | La tua scrivania > Gestione domanda > Rendicontazione per conto associa                        | ti > Scelta progetto          |                       |                   |                 |
| Estremi di Pagamento                            | Protocollo n° SMS52300000203<br>Prima annualità (6/12/2023 - 5/12/2024) - Rendicontazione imba | rchi Codice compilazione: 230 | 590-E3B66415          |                   |                 |
| Rendicontazione degli imbarchi                  |                                                                                                |                               |                       |                   |                 |
| Ulteriori considerazioni                        | ESTREMI DI PAGAMENTO                                                                           |                               |                       |                   |                 |
|                                                 | Intestatario Conto                                                                             |                               |                       | Tipologia IBAN    | ~               |
|                                                 | Iban Italiano                                                                                  |                               | Numero Conto Corrente |                   |                 |
|                                                 |                                                                                                |                               |                       |                   |                 |
|                                                 | Banca                                                                                          | Filiale                       |                       | Provincia Filiale | ~               |
|                                                 |                                                                                                |                               |                       |                   |                 |
|                                                 | Note                                                                                           |                               |                       |                   |                 |
|                                                 |                                                                                                | h                             |                       |                   | Salua           |
|                                                 | <ol> <li>Opzionale</li> </ol>                                                                  | 0/250                         |                       |                   | Saiva           |

In base al valore inserito all'interno del campo "Tipologia IBAN", si ha la possibilità di inserire un IBAN italiano o estero. Per un Iban estero non viene richiesto di compilare il campo 'Provincia filiale':

| La tua scrivania Anagrafica e d | ssociati<br>Ieleghe                                                                |                                                |                          | Parla con noi 🗸 |
|---------------------------------|------------------------------------------------------------------------------------|------------------------------------------------|--------------------------|-----------------|
| ← Torna alle sezioni principali | La tua scrivania > Gestione domanda > Rendicontazione per                          | conto associati > Scelta progetto              |                          |                 |
| Estremi di Pagamento            | Protocollo n° SMSS2300000203<br>Prima annualità (6/12/2023 - 5/12/2024) - Rendicon | tazione imbarchi   Codice compilazione: 230590 | -E3B66415                |                 |
| Rendicontazione degli imbarchi  |                                                                                    | 1                                              |                          |                 |
| Ulteriori considerazioni        | ESTREMI DI PAGAMENTO                                                               |                                                |                          |                 |
|                                 | Intestatario Conto                                                                 |                                                | Tipologia IBAN<br>Estero | ~               |
|                                 | Iban Estero                                                                        | N                                              | lumero Conto Corrente    |                 |
|                                 | Banca                                                                              | Filiale                                        |                          |                 |
|                                 | Note<br>① Opzionale                                                                | 0 / 250                                        |                          | Salva           |

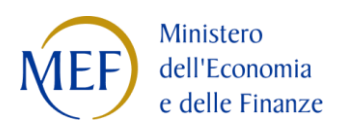

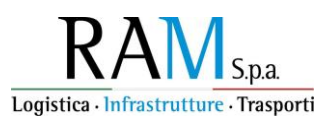

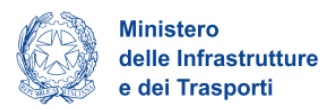

#### Rendicontazione degli imbarchi

NOTA BENE: Per le imprese risultate ammissibili alla fase di acconto, la rendicontazione dovrà riguardare: a) per le rotte presenti nella rendicontazione relativa all'istanza di acconto, esclusivamente i viaggi effettuati nel periodo 6 giugno 2024 – 5 dicembre 2024 e quietanzati alla data di presentazione della richiesta; b) per le rotte ammissibili, ma non presenti nella rendicontazione relativa all'istanza di acconto, invece, potranno essere rendicontati i viaggi relativi al periodo 6 dicembre 2023 – 5 dicembre 2024 e quietanzati alla data di presentazione della richiesta; quindi esclusivamente su ulteriori rotte incentivabili rispetto a quelle già certificate dalla società armatoriale in fase di acconto.

Per le imprese che non abbiano presentato istanza di acconto e per quelle risultate non ammissibili alla fase di acconto pur avendo presentato istanza, tale rendicontazione dovrà riguardare i viaggi effettuati nel periodo 6 dicembre 2023 – 5 dicembre 2024 e quietanzati alla data di presentazione della richiesta.

Nel form "Rendicontazione degli imbarchi", l'utente clicca su +Aggiungi, per rendicontare tutte le rotte su cui ha operato.

| Sea Modal SH<br>Rendicontazione per co<br>La tua scrivania Anagrafi | <b>hift</b><br>onto associati<br>ca e deleghe        |                                                |                                          | Parla con noi 🗸                                   |
|---------------------------------------------------------------------|------------------------------------------------------|------------------------------------------------|------------------------------------------|---------------------------------------------------|
| ← Torna alle sezioni principali                                     | <u>La tua scrivania</u> > <u>Gestione dom</u>        | anda > Rendicontazione per conto associati     | > Rendicontazione degli imbarchi         |                                                   |
| Estremi di Pagamento                                                | Protocollo n° SMSS23<br>Prima annualità (6/12/2023 - | 00000203<br>5/12/2024) - Rendicontazione imbar | chi Codice compilazione: 230590-E3B66415 |                                                   |
| Rendicontazione degli                                               |                                                      |                                                |                                          |                                                   |
| imbarchi                                                            | RENDICONTAZIONE PER                                  | ROTTA                                          |                                          |                                                   |
| Ulteriori considerazioni                                            | Aggiungere i dati di rendic                          | ontazione compilando il form una rotta a       | illa volta                               |                                                   |
|                                                                     | Riepilogo                                            |                                                |                                          |                                                   |
|                                                                     | Rotta $\downarrow \uparrow$                          | Sigla $\downarrow \uparrow$                    |                                          | N° viaggi effettuati $\downarrow \uparrow$ Azioni |
|                                                                     |                                                      |                                                | Nessun record inserito                   |                                                   |
|                                                                     | + Aggiungi                                           |                                                |                                          |                                                   |

Si accede al primo set di informazioni sulla Rotta; in questo form l'utente deve compilare i seguenti campi:

• Rotta: selezionare la rotta tra quelle ammesse disponibili.

NOTA BENE: di ciascuna rotta sono presenti entrambe le direzioni, quindi selezionare la tratta corretta.

- Sigla: tale campo verrà compilato automaticamente sulla base della rotta scelta.
- Dichiaro che tutti i viaggi sulla rotta sono certificati: campo opzionale, da spuntare solo se tutti i viaggi della rotta selezionata, <u>senza eccezioni</u>, sono oggetto di certificazione del vettore marittimo. In questo caso le successive sezioni "3. Viaggi" e "4. Allegati" non saranno da compilare.

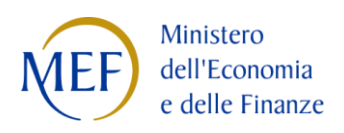

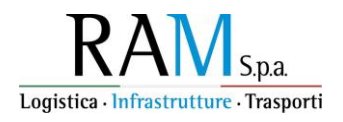

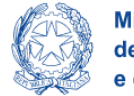

| Sea Modal SI<br>Rendicontazione per ce | hift<br>onto associati                                                                                                    |                 |  |  |  |  |  |
|----------------------------------------|----------------------------------------------------------------------------------------------------|-----------------|--|--|--|--|--|
| La tua scrivania Anagraf               | ca e deleghe                                                                                                    | Parla con noi 🗸 |  |  |  |  |  |
| ← Torna alle sezioni principali        | La tua scrivania > Gestione domanda > Rendicontazione per conto associati > Rendicontazione degli imbarchi > Inserimento > Rendicontazione degli imbarchi |                 |  |  |  |  |  |
| Estremi di Pagamento                   | Protocollo n° SMSS2300000203                                                                                                    |                 |  |  |  |  |  |
| Rendicontazione degli                  | Prima annualità (6/12/2023 - 5/12/2024) - Rendicontazione imbarchi Codice compilazione: 230590-E3B66415                                                   |                 |  |  |  |  |  |
| imbarchi                               | RENDICONTAZIONE PER ROTTA                                                                                                    |                 |  |  |  |  |  |
| Ulteriori considerazioni               | Aggiungere i dati di rendicontazione compilando il form una rotta alla volta                                                                              |                 |  |  |  |  |  |
|                                        | 1     Rotta     2     Dati rendicontazione     3     Viaggi                                                                                               | (4) Allegati    |  |  |  |  |  |
|                                        | (1) Rotta V Sigla                                                                                                    |                 |  |  |  |  |  |
|                                        |                                                                                                    |                 |  |  |  |  |  |
|                                        | Dichiaro che tutti i viaggi sulla rotta sono certificati O Orzionale                                                                                      |                 |  |  |  |  |  |
|                                        | Indietro                                                                                                    | Salva           |  |  |  |  |  |
| La tua scrivania Anagrafica            | rr<br>o associati<br>e deleghe                                                                                                    | Parla con noi 🗸 |  |  |  |  |  |
| ← Torna alle sezioni principali        | La tua scrivania > Gestione domanda > Rendicontazione per conto associati > Rendicontazione degli imbarchi > Inserimento > Rendicontazione degli imbarchi |                 |  |  |  |  |  |
| Estremi di Pagamento                   | Protocollo n° SMSS2300000203                                                                                                    |                 |  |  |  |  |  |
| Pendicontazione degli                  | Prima annualità (6/12/2023 - 5/12/2024) - Rendicontazione imbarchi Codice compilazione: 230590-E3B66415                                                   |                 |  |  |  |  |  |
| imbarchi                               | RENDICONTAZIONE PER ROTTA                                                                                                    |                 |  |  |  |  |  |
| Ulteriori considerazioni               | Aggiungere i dati di rendicontazione compilando il form una rotta alla volta                                                                              |                 |  |  |  |  |  |
|                                        | <ol> <li>Rotta</li> <li>Dati rendicontazione</li> <li>Viaggi</li> </ol>                                                                                   | (4) Allegati    |  |  |  |  |  |
|                                        | Rotta Sigla                                                                                                    |                 |  |  |  |  |  |
|                                        |                                                                                                    |                 |  |  |  |  |  |
|                                        | Dichiaro che tutti i viaggi sulla rotta sono certificati                                                                                                  |                 |  |  |  |  |  |
|                                        |                                                                                                    |                 |  |  |  |  |  |

Una volta compilati i dati generali relativi alla rotta, l'utente preme il pulsante Salva per confermarli.

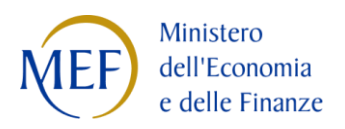

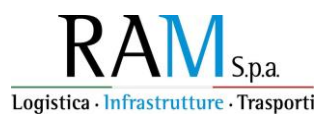

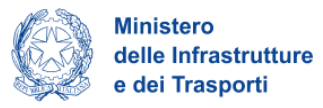

#### Effettuato il salvataggio, l'utente clicca su 2. Dati rendicontazione.

| Sea Modal Sh<br>Rendicontazione per co | n <b>ift</b><br>nto associati                                          |                                                                   |                                                 |                                                          |
|----------------------------------------|------------------------------------------------------------------------|-------------------------------------------------------------------|-------------------------------------------------|----------------------------------------------------------|
| La tua scrivania Anagrafio             | ca e deleghe                                                           |                                                                   |                                                 | Parla con noi 🗸                                          |
| ← Torna alle sezioni principali        | <u>La tua scrivania</u> > <u>Gestione domanda</u> > Rendi              | contazione per conto associati > <u>Rendicontazione degli imb</u> | archi > <u>Dettaglio</u> > Dati rendicontazione |                                                          |
| Estremi di Pagamento                   | Protocollo n° SMSS230000020<br>Prima annualità (6/12/2023 - 5/12/2024) | ) - Rendicontazione imbarchi Codice compilazione                  | e: 230590-E3B66415                              |                                                          |
| Rendicontazione degli                  |                                                                        | , nendecinazione initiaren ar cource compliazione                 |                                                 |                                                          |
| imbarchi                               | 1 Rotta                                                                | 2 Dati rendicontazione                                            | (3) Viaggi                                      | (4) Allegati                                             |
| Ulteriori considerazioni               | Potta                                                                  | Sinla                                                             |                                                 | N° viaggi effettuati                                     |
|                                        | Ancona - Patrasso                                                      | ANC-PAT                                                           |                                                 | 0                                                        |
|                                        | Dati rendicontazione                                                   |                                                                   |                                                 |                                                          |
|                                        | Macro categoria di veicoli $- \downarrow \uparrow$                     | Tipologia di veicolo imbarcato 🛛 🗸 🔿                              | N° viaggi effettuati 🛛 🗠                        | N° viaggi certificati $\ \ \downarrow \ \uparrow$ Azioni |
|                                        |                                                                        | Nessun dato ins                                                   | erito                                           |                                                          |
|                                        | + Aggiungi                                                             |                                                                   |                                                 |                                                          |

Il secondo set di informazioni da compilare riguarda i dati di rendicontazione. In questa sezione l'utente dovrà indicare il numero di viaggi effettuati e certificati per ogni tipologia di veicolo imbarcato. Per aggiungere i viaggi relativi alla rotta preselezionata, con un determinato veicolo, l'utente clicca sul pulsante +Aggiungi e accede ad un form nel quale deve compilare i seguenti campi:

- Macro-categoria di veicoli: scegliendo una delle opzioni disponibili;
- **Tipologia di veicolo imbarcato**: scegliendo una delle opzioni disponibili, che sono distinte sulla base della macro-categoria scelta;
- **N. viaggi effettuati**: si intende il numero degli imbarchi moltiplicato per il numero dei veicoli presenti. Es.: per 1 rotta percorsa 10 volte con 10 veicoli il numero dei viaggi è 100.
- **N. viaggi certificati**: si intende il numero di viaggi effettuati che sono presenti all'interno della certificazione del vettore marittimo, per i quali non sarà quindi necessario caricare alcun ulteriore documento contabile a supporto;

NOTA BENE: il numero di viaggi certificati non può essere maggiore del numero di viaggi effettuati;

- Ente certificatore: tale campo è visibile solo se il numero dei viaggi certificati è maggiore di zero. In questo caso l'utente dovrà dichiarare se l'ente certificatore è direttamente l'*Armatore* oppure un *Intermediario*; nel caso in cui sia un Intermediario, al termine della procedura sarà richiesto di caricare la quietanza rilasciata dall'armatore all'intermediario;
- Imponibile pagato: importo pagato per i viaggi rendicontati, al netto dell'IVA;
- Note (campo opzionale)

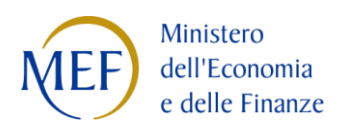

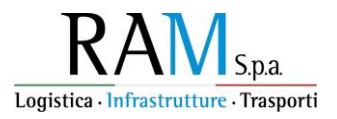

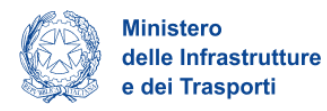

| Macro-categoria di veicoli |                       | ~ | Tipologia di veicolo imbarcato | ~     |
|----------------------------|-----------------------|---|--------------------------------|-------|
| N° viaggi effettuati       | N° viaggi certificati |   | € Importo pagato (esclusa IVA) |       |
| Opzionale                  |                       |   |                                |       |
| Indietro                   |                       |   |                                | Salva |

Una volta compilati tutti i campi obbligatori, l'utente clicca il pulsante Salva per confermare i dati inseriti.

Il form di dettaglio si chiude e nella tabella di riepilogo l'utente può verificare tutti i veicoli inseriti per ciascuna tipologia di veicolo imbarcato, con l'indicazione del totale dei viaggi rendicontati per la rotta selezionata fino a quel momento.

| Sea Modal Shift<br>Rendicontazione per conto as<br>La tua scrivania Anagrafica e d | sociati<br>eleghe                                                                                                    |                                                                        |                          | Par                                           | la con noi 🗸 |  |  |
|------------------------------------------------------------------------------------|----------------------------------------------------------------------------------------------------|------------------------------------------------------------------------|--------------------------|-----------------------------------------------|--------------|--|--|
| ← Torna alle sezioni principali                                                    | La tua scrivania > Gestione domanda > Rendicontazione per conte                                                                         | associati > <u>Rendicontazione degli imbarchi</u> > <u>Dettaglio</u> : | > Dati rendicontazione   |                                               |              |  |  |
| Estremi di Pagamento<br>Rendicontazione degli imbarchi                             | Protocollo n° SMSS2300000203<br>Prima annualità (6/12/2023 - 5/12/2024) - Rendicontazione imbarchi Codice compilazione: 230590-E3B66415 |                                                                        |                          |                                               |              |  |  |
|                                                                                    |                                                                                                    |                                                                        |                          |                                               |              |  |  |
| Ulteriori considerazioni                                                           | 1) Rotta                                                                                                    | 2 Dati rendicontazione (3) Viaggi                                      |                          |                                               | (4) Allegati |  |  |
|                                                                                    | Rotta Sigla<br>Ancona - Patrasso ANC-PAT                                                                                                |                                                                        |                          | N° viaggi effettuati<br>72                    |              |  |  |
|                                                                                    | Dati rendicontazione                                                                                                    |                                                                        |                          |                                               |              |  |  |
|                                                                                    | Macro categoria di veicoli $- \downarrow \uparrow$                                                                                      | Tipologia di veicolo imbarcato 🛛 🗸 🕆                                   | N° viaggi effettuati 🛛 🛧 | N° viaggi certificati $- \downarrow \uparrow$ | Azioni       |  |  |
|                                                                                    | Autoveicoli massa a pieno carico superiore a 3,5t                                                                                       | Autocarri                                                              | 24                       | 19                                            | e 🕅          |  |  |
|                                                                                    | Autoveicoli massa a pieno carico superiore a 3,5t                                                                                       | Semirimorchi                                                           | 22                       | 20                                            | e 🕅          |  |  |
|                                                                                    | Complessi stradali veicolari                                                                                                    | Autoarticolati                                                         | 26                       | 16                                            | e 🕅          |  |  |
|                                                                                    | Totale                                                                                                    |                                                                        | 72                       | 55                                            |              |  |  |
|                                                                                    | + Aggiungi                                                                                                    |                                                                        |                          |                                               |              |  |  |

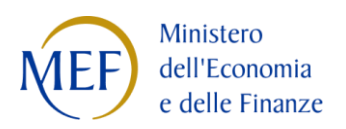

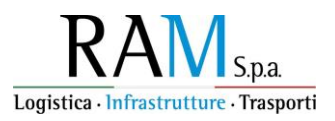

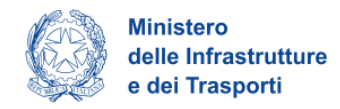

Una volta inseriti il numero di viaggi per tutte le tipologie di veicolo, l'utente clicca su 3. Viaggi.

| Sea Modal Shift<br>Rendicontazione per conto as | ssociati                                  |                                                                                                    |                        |                                   |  |  |
|-------------------------------------------------|-------------------------------------------|----------------------------------------------------------------------------------------------------|------------------------|-----------------------------------|--|--|
| La tua scrivania Anagrafica e d                 | leleghe                                   |                                                                                                    |                        | Parla con noi 🗸                   |  |  |
| ← Torna alle sezioni principali                 | La tua scrivania > Gestione domanda > Ren | dicontazione per conto associati > <u>Rendicontazione degli imbarchi</u> > <u>Detta</u>                                                                                                    | aglio > Viaggi         |                                   |  |  |
| Estremi di Pagamento                            | Protocollo n° SMSS2300000203              |                                                                                                    |                        |                                   |  |  |
| Rendicontazione degli imbarchi                  |                                           | The function of the function of the function o |                        |                                   |  |  |
| Ulteriori considerazioni                        | 1 Rotta                                   | (2) Dati rendicontazione                                                                                                    | 3 Viaggi               | ④ Allegati                        |  |  |
|                                                 | Rotta<br>Ancona - Patrasso                | Sigla<br>ANC-PAT                                                                                                    |                        | N° viaggi effettuati<br><b>72</b> |  |  |
|                                                 | Vidggi                                    | Data viagria                                                                                                    | Identificative veicele | Importe pagamente I 🏠 Asiani      |  |  |
|                                                 |                                           | Nessun dato insr                                                                                                    | erito                  | mporto pagamento 🖤 🕇 Aziom        |  |  |
|                                                 | + Aggiungi                                |                                                                                                    |                        |                                   |  |  |

Il terzo set di informazioni riguarda i viaggi che non sono oggetto di certificazione. Per aggiungere i dati relativi a tali viaggi sulla rotta selezionata, l'utente clicca sul pulsante *+Aggiungi* e accede ad un form nel quale deve compilare i seguenti campi, relativo al singolo viaggio del singolo veicolo:

- Vettore marittimo: indicare il nome del vettore marittimo;
- Data viaggio: data in cui il viaggio è stato effettuato;

NOTA BENE: la data deve essere compresa nel periodo di rendicontazione della prima annualità, cioè **tra il 6 dicembre 2023 e il 5 dicembre 2024**;

- Macro-categoria di veicoli: scegliendo una delle opzioni disponibili;
- Tipologia di veicolo imbarcato: scegliendo una delle opzioni disponibili;
- Identificativo veicolo: inserire il numero identificativo del veicolo (targa);
- Identificativo veicolo 2: inserire il numero identificativo del secondo veicolo (targa); questo campo sarà visibile solo se la Macro-categoria di veicoli è uguale a "Complessi stradali veicolari";
- **Tipologia Documento:** selezionare fra le opzioni disponibili la tipologia di documento da allegare nella sezione successiva "Allegati":
- Fattura e prova di pagamento
- Polizza di carico con indicazione dell'imponibile e prova di pagamento
- Fattura quietanzata con indicazione di metodo di pagamento immediato
- Polizza di carico quietanzata con indicazione di metodo di pagamento immediato
- Costo imponibile quietanzato: importo effettivamente pagato per il viaggio del veicolo indicato;
- Note (campo opzionale).

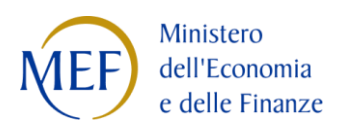

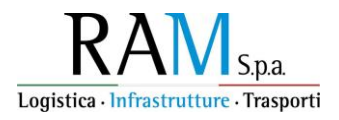

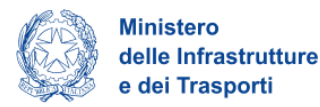

| Vettore marittimo              |              | Data viaggio<br>dd/mm/yyyy | Ē      |
|--------------------------------|--------------|----------------------------|--------|
| Macro-categoria di veicoli     | ~            | Tipologia di veicolo       | ~      |
| Identificativo veicolo         |              |                            |        |
| Tipologia Documento            |              |                            | ~      |
| € Costo imponibile quietanzato | Note         |                            | 0.1250 |
| Indietro                       | () Opzionale |                            | Salva  |

Una volta compilati tutti i campi obbligatori, l'utente clicca il pulsante *Salva* per confermare i dati inseriti e nella tabella di riepilogo vengono via via visualizzati tutti i singoli viaggi non certificati dei veicoli effettuati lungo la rotta selezionata.

**NOTA BENE**: il numero di viaggi inseriti in questa sezione **deve essere esattamente uguale alla differenza tra il numero di viaggi effettuati e il numero di viaggi certificati** riportati nella sezione "2. Dati rendicontazione".

Di conseguenza, **se tutti i viaggi sulla tratta sono certificati**, situazione che può essere dichiarata mettendo il segno di spunta sul check nella sezione "1. Rotta", **in questa sezione non bisogna riportare alcuna informazione**.

| Sea Modal Shift<br>Rendicontazione per conto as<br>La tua scrivania Anagrafica e d | ssociati<br>eleghe                                                    |                                          |                                                                         |                                                  | Par                                        | rla con noi 🗸  |
|------------------------------------------------------------------------------------|-----------------------------------------------------------------------|------------------------------------------|-------------------------------------------------------------------------|--------------------------------------------------|--------------------------------------------|----------------|
| ← Torna alle sezioni principali                                                    | La tua scrivania > Gestione domand                                    | la > Rendicontazione per cor             | to associati > <u>Rendicontazione degli imbarchi</u> > <u>Dettaglio</u> | > Viaggi                                         |                                            |                |
| Estremi di Pagamento<br>Rendicontazione degli imbarchi                             | Protocollo n° SMSS2300<br>Prima annualità (6/12/2023 - 5/             | <b>)000203</b><br>12/2024) - Rendicontaz | ione imbarchi Codice compilazione: 230590-E3B6                          | 6415                                             |                                            |                |
| Ulteriori considerazioni                                                           | 1) Rotta     (2) Dati rendicontazione     (3) Viaggi     (4) Allegati |                                          |                                                                         |                                                  |                                            |                |
|                                                                                    | Rotta<br>Ancona - Patrasso<br>Viaggi                                  |                                          | Sigla<br>ANC-PAT                                                        |                                                  | № via;<br><b>72</b>                        | ggi effettuati |
|                                                                                    | Vettore marittimo $\ \ \downarrow \ \uparrow$                         | Data viaggio $\ \ \downarrow \ \uparrow$ | Tipologia Documento 🛛 🗸 🕆                                               | Identificativo veicolo $~~\downarrow$ $\uparrow$ | Importo pagamento $~\downarrow$ $\uparrow$ | Azioni         |
|                                                                                    | Rapida srl                                                            | 10/04/24                                 | Fattura e prova di pagamento                                            | ES 456 WE                                        | 165,00€                                    | e 🛍            |
|                                                                                    | Rapida srl                                                            | 20/06/24                                 | Polizza di carico con indicazione dell'imponibile                       | GS 214 MD                                        | 186,00€                                    | e 🗊            |
|                                                                                    | Rapida srl                                                            | 30/06/24                                 | Polizza di carico con indicazione dell'imponibile                       | ET 125 LP                                        | 110,00€                                    | e 🕅            |
|                                                                                    | Totale                                                                |                                          |                                                                         |                                                  | 461,00 €                                   |                |
|                                                                                    | 🕀 Aggiungi                                                            |                                          |                                                                         |                                                  |                                            |                |

Una volta inseriti tutti i singoli viaggi non oggetto di certificazione del vettore marittimo, l'utente clicca su 4. Allegati.

L'ultimo set di informazione riguarda gli Allegati, form in cui è previsto il caricamento dei documenti contabili relativi ai viaggi non certificati effettuati sulla rotta selezionata.

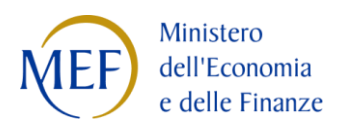

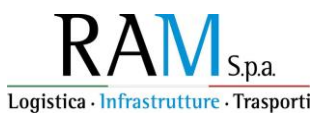

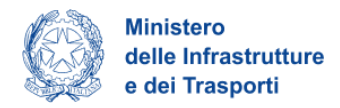

**NOTA BENE**: I documenti da caricare in questa sezione devono riguardare **unicamente** i viaggi elencati nella sezione 3.: vengono di conseguenza richiesti come obbligatori i documenti delle sole tipologie indicate per il pagamento di quei viaggi.

Se nella sezione 3. non sono riportati viaggi, nessun documento va caricato in questa sezione.

| Sea Modal Shift<br>Rendicontazione per conto associati<br>La tua scrivania Anagrafica e deleghe |                                                                                                    |                                                                                 |                 |             |                  | Parla con noi 🗸                   |
|-------------------------------------------------------------------------------------------------|----------------------------------------------------------------------------------------------------|---------------------------------------------------------------------------------|-----------------|-------------|------------------|-----------------------------------|
| ← Torna alle sezioni principali                                                                 | La tua scrivania > Gestione domanda > Rendicontazione per conto                                                                                       | associati > <u>Rendicontazione degli imbarchi</u> > <u>Dettaglio</u> > Allegati |                 |             |                  |                                   |
| Estremi di Pagamento                                                                            | Protocollo n° 5MS5230000203           Prima annualità (6/12/2023 - 5/12/2024) - Rendicontazione imbarchi         Codice compilazione: 230590-E3866415 |                                                                                 |                 |             |                  |                                   |
| Rendicontazione degli imbarchi                                                                  | RENDICONTAZIONE PER ROTTA                                                                                                    |                                                                                 |                 |             |                  |                                   |
| Ulteriori considerazioni                                                                        | Aggiungere i dati di rendicontazione compilando il form u                                                                                             | ina rotta alla volta                                                            |                 |             |                  |                                   |
|                                                                                                 | (1) Rotta                                                                                                    | (2) Dati rendicontazione                                                        | (3              | Viaggi      | S Alle           | gati                              |
|                                                                                                 | Rotta<br>Ancona - Patrasso                                                                                                    | Sigla<br>ANC-                                                                   | РАТ             |             |                  | N° viaggi effettuati<br><b>72</b> |
|                                                                                                 | Carica qui i seguenti allegati obbligatori                                                                                                    |                                                                                 |                 |             |                  |                                   |
|                                                                                                 | Allegato                                                                                                    | Firma digitale                                                                  | N° max allegati | Tipo file   | Data caricamento | Azioni                            |
|                                                                                                 | Fattura                                                                                                    | Non richiesta                                                                   | 500             | jpg/pdf/png |                  | <u>ٿ</u>                          |
|                                                                                                 | Prova di pagamento fattura                                                                                                    | Non richiesta                                                                   | 500             | jpg/pdf/png |                  | 土                                 |
|                                                                                                 | Polizza di carico con indicazione dell'imponibile                                                                                                    | Non richiesta                                                                   | 500             | jpg/pdf/png |                  | ±.                                |
|                                                                                                 | Indietro pagamento polizza di carico                                                                                                    | Non richiesta                                                                   | 500             | jpg/pdf/png |                  | ±.                                |

E' possibile caricare fino a 500 documenti diversi per ciascuna tipologia, in formato jpg/png o pdf. Per questi documenti non è richiesta la firma digitale.

Per ogni documento la modalità di caricamento è la medesima: sulla riga corrispondente alla tipologia, si clicca sul pulsante che fa aprire il seguente pannello modale:

| Estremi di Pagamento              | Protocolio n° SMS52300000183 Rendicontazione imbarchi - Primo semestre (dicembre 2023-giugno 2024) Codice compilazione: 230590-6F5A3C09 |                                                                                                    |                 |                      |                  |                  |  |
|-----------------------------------|----------------------------------------------------------------------------------------------------|----------------------------------------------------------------------------------------------------|-----------------|----------------------|------------------|------------------|--|
| Rendicontazione degli<br>imbarchi | RENDICONTAZIONE PER ROTTA                                                                                                    | CARICA DOCUMENTO C                                                                                                | олтаві ×        |                      |                  |                  |  |
| Ulteriori considerazioni          | (1) Rotta                                                                                                    | Documento contabile quietanzato                                                                                   |                 | Dati Quietanza 🔹 🖉 A |                  | Allegati         |  |
|                                   | Rotta<br>Ancona - Patrasso<br>Carica qui i seguenti allegati ob                                                                         | Hirma digitale: Non richlesta<br>Nº file canciabili: 50<br>File supportati: P7M, PDF<br>Dimensione massima: 150MB | 🖞 Carica file   |                      |                  | Sigla<br>ANC-PAT |  |
|                                   | Allegato                                                                                                    | Firma digitale                                                                                                    | N° max allegati | Tipo file            | Data caricamento | Azioni           |  |
|                                   |                                                                                                    |                                                                                                    |                 |                      |                  | ±                |  |
|                                   |                                                                                                    |                                                                                                    |                 |                      |                  |                  |  |

da cui, tramite il pulsante *Carica file*, si apre la finestra di selezione dei file dal proprio computer: una volta selezionato il file, il caricamento avviene in modo automatico. Se il caricamento va a buon fine, appare una riga con i dati del documento al di sotto della riga della tipologia di documento selezionata:

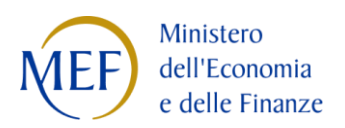

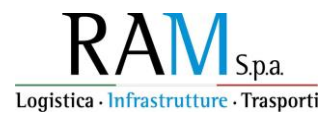

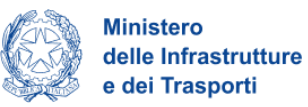

Carica qui i seguenti allegati obbligatori

| Allegato                   | Firma digitale | N° max allegati | Tipo file   | Data caricamento | Azioni   |
|----------------------------|----------------|-----------------|-------------|------------------|----------|
| Fattura                    | Non richiesta  | 500             | jpg/pdf/png |                  | Ĺ        |
| #1 Allegato2.pdf           |                |                 |             | 16/01/25, 18:05  | ± 🗎      |
| Prova di pagamento fattura | Non richiesta  | 500             | jpg/pdf/png |                  | ±        |
| Indietro                   | Non richiesta  | 500             | jpg/pdf/png |                  | <u>ٹ</u> |
|                            |                |                 |             |                  |          |

Al termine del caricamento degli allegati, tramite il pulsante *Indietro* si torna all'elenco delle rotte e si può proseguire con il caricamento dei dati di una nuova rotta:

| Sea Modal Shift<br>Rendicontazione per conto associati |                                                                                                    |  |  |  |  |  |  |
|--------------------------------------------------------|----------------------------------------------------------------------------------------------------|--|--|--|--|--|--|
| La tua scrivania Anagrafica e deleghe Parla con noi 🗸  |                                                                                                    |  |  |  |  |  |  |
| ← Torna alle sezioni principali                        | La tua scrivania > Gestione domanda > Rendicontazione per conto associati > Rendicontazione degli imbarchi                                        |  |  |  |  |  |  |
| Estremi di Pagamento<br>Rendicontazione degli imbarchi | Pagamento Protocollo n° SMSS2300000203<br>Prima annualità (6/12/2023 - 5/12/2024) - Rendicontazione imbarchi Codice compilazione: 230590-E3B66415 |  |  |  |  |  |  |
| Ulteriori considerazioni                               | azioni Apriluorene i debi di sendicenterione compilende il form una sette alla velte.                                                             |  |  |  |  |  |  |
|                                                        | Riepilogo                                                                                                    |  |  |  |  |  |  |
| Ancona - Patrasso ANC-PAT 72                           |                                                                                                    |  |  |  |  |  |  |
| Totale                                                 |                                                                                                    |  |  |  |  |  |  |
|                                                        | • Aggiungi                                                                                                    |  |  |  |  |  |  |

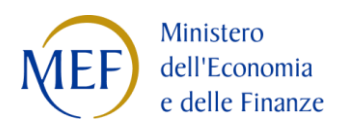

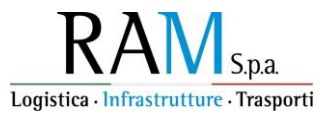

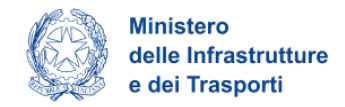

#### Ulteriori considerazioni

Infine, nel form "Ulteriori considerazioni", l'utente può, se vuole, inserire un commento relativo all'intera rendicontazione.

| Sea Modal Shift<br>Rendicontazione per conto associati |                                                                                                    |       |  |  |  |  |
|--------------------------------------------------------|----------------------------------------------------------------------------------------------------|-------|--|--|--|--|
|                                                        |                                                                                                    |       |  |  |  |  |
| ← Torna alle sezioni principali                        | La tua scrivania > Gestione domanda > Rendicontazione per conto associati > Ulteriori considerazioni                                    |       |  |  |  |  |
| Estremi di Pagamento                                   | Protocollo n° SMSS2300000199<br>Prima annualità (6/12/2023 - 5/12/2024) - Rendicontazione imbarchi Codice compilazione: 230590-A3C3AE4C |       |  |  |  |  |
| Rendicontazione degli imbarchi                         | ······                                                                                                    |       |  |  |  |  |
|                                                        | ULTERIORI CONSIDERAZIONI                                                                                                    |       |  |  |  |  |
| Ulteriori considerazioni                               |                                                                                                    |       |  |  |  |  |
|                                                        | Vuoi lasciare un commento?                                                                                                    |       |  |  |  |  |
|                                                        | ① Camoo obbligatorio                                                                                                    |       |  |  |  |  |
|                                                        | Si                                                                                                    |       |  |  |  |  |
|                                                        | No                                                                                                    |       |  |  |  |  |
|                                                        |                                                                                                    |       |  |  |  |  |
|                                                        |                                                                                                    | Salva |  |  |  |  |

Selezionando *No* si può subito premere il pulsante *Salva*. Selezionando invece *Sì* si apre un campo di testo libero da compilare prima di poter salvare.

| Rendicontazione per cor         | ift<br>to associati                                                                      |                                                 |                    |
|---------------------------------|------------------------------------------------------------------------------------------|-------------------------------------------------|--------------------|
| La tua scrivania Anagrafica     | a e deleghe                                                                              |                                                 | Parla con noi \vee |
| ← Torna alle sezioni principali | La tua scrivania > Gestione domanda > Rendicontazione per conto a                        | associati > Ulteriori considerazioni            |                    |
| Estremi di Pagamento            | Protocollo n° SMSS2300000199<br>Prima annualità (6/12/2023 - 5/12/2024) - Rendicontazion | e imbarchi Codice compilazione: 230590-A3C3AE4C |                    |
| Rendicontazione degli imbarchi  |                                                                                          |                                                 |                    |
| Ulteriori considerazioni        | ULTERIORI CONSIDERAZIONI Vuoi lasciare un commento? Si ~                                 | Commento<br>0 / 5                               | 200                |
|                                 |                                                                                          |                                                 | Salva              |

Una volta effettuato il salvataggio, l'utente preme il pulsante "Torna alle sezioni principali" per completare la rendicontazione con l'invio.

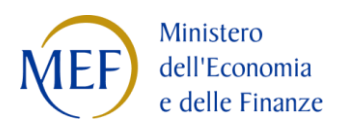

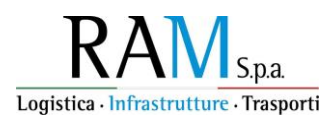

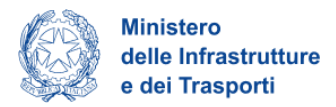

#### Invio rendicontazioni

Cliccando sull'ultima voce del menu laterale, "Invio rendicontazione", si apre la sezione "Controlli finali", nella quale, qualora sussistano, vengono elencati tutti gli eventuali errori che impediscono di proseguire con l'invio: questi errori, se presenti, vanno corretti per poter procedere.

In particolare, gli errori possono riguardare la mancata compilazione di una o più sezioni della richiesta. Pertanto, prima di cliccare su "Invio rendicontazione" si consiglia di verificare la corretta compilazione di tutte le sezioni della richiesta.

Se nella lista degli errori sono presenti dei link, cliccandoli essi permettono di andare direttamente nella sezione interessata dall'errore.

| Sea Modal Shift<br>Rendicontazione per conto as | sociati                                                                                                    |                                                                                                    |                                                                                                    |       |
|-------------------------------------------------|----------------------------------------------------------------------------------------------------|----------------------------------------------------------------------------------------------------|----------------------------------------------------------------------------------------------------|-------|
| La tua scrivania Anagrafica e d                 | leghe                                                                                                    |                                                                                                    | Parla con noi 🗸                                                                                                    |       |
| Dichiarazioni                                   | La tua scrivania > Gestione domanda > Rendicontazione per conto associati                                                                                                    | Invio rendicontazione                                                                                                    |                                                                                                    |       |
| Imprese associate                               | Protocollo n° SMSS2300000199                                                                                                    |                                                                                                    |                                                                                                    |       |
|                                                 | Prima annualità (6/12/2023 - 5/12/2024) - Rendicontazione imbarch                                                                                                    | i Codice compilazione: 230590-A3C3AE4C                                                                                                 |                                                                                                    |       |
| Rendicontazione                                 |                                                                                                    |                                                                                                    |                                                                                                    |       |
| Invio rendicontazione                           |                                                                                                    |                                                                                                    |                                                                                                    |       |
|                                                 | La rendicontazione potrà essere modificata solo se ancora in corso                                                                                                    | di compilazione.                                                                                                    |                                                                                                    |       |
|                                                 | Non potrà essere modificata una volta inviata.                                                                                                    |                                                                                                    |                                                                                                    |       |
|                                                 | Pertanto si richiede di NON inviare la rendicontazione finchè non si                                                                                                    | possiedono le quietanze di tutti i viaggi da rendicontare                                                                              | 2                                                                                                    |       |
|                                                 |                                                                                                    |                                                                                                    |                                                                                                    |       |
|                                                 | 1 Controlli Finali                                                                                                    | 2 Allegati                                                                                                    | (3) Ricevuta di avvenuto invio                                                                                                   |       |
|                                                 | <ul> <li>Errore</li> <li>Non è possibile proseguire con l'invio a causa delle seguent</li> <li>Rendicontazione &gt; Rendicontazione degli imbarchi :</li> <li>Attri errori: Attenzionel Per la rotta Ancona - Patrasso<br/>di viaggi effettuati e il numero di viaggi certificati</li> </ul> | i segnalazioni:<br>Nella sezione 'Rotta' l'elemento 'ANC-PAT' ha inserito<br>il numero di righe inserite nella sezione 'Viaggi' deve ( | solo 1 dei 3 allegati obbligatori<br>Issere uguale, per ciascuna tipologia di veicolo, alla differenza tra il numero<br>Avanti - | <br>} |

Se invece gli inserimenti non presentano errori, la schermata restituisce esito positivo ("Dati inseriti correttamente!") e si può proseguire premendo il pulsante *Avanti*.

| La tua scrivania Anagrafica e d | sociati<br>eleghe                                                                                                    |                                                                                    | Pa                             | rla con noi 🗸 |
|---------------------------------|----------------------------------------------------------------------------------------------------|------------------------------------------------------------------------------------|--------------------------------|---------------|
|                                 |                                                                                                    |                                                                                    |                                |               |
| Dichiarazioni                   | La tua scrivania > Gestione domanda > Rendicontazione per conto associa                                                                                                    | ati > Invio rendicontazione                                                        |                                |               |
| Imprese associate               | Protocollo n° SMSS2300000199                                                                                                    |                                                                                    |                                |               |
|                                 | Prima annualità (6/12/2023 - 5/12/2024) - Rendicontazione imb                                                                                                    | archi Codice compilazione: 230590-A3C3AE4C                                         |                                |               |
| Rendicontazione                 |                                                                                                    |                                                                                    |                                |               |
| Invio rendicontazione           | La rendicontazione potrà essere modificata solo se ancora in co<br>Non potrà essere modificata una volta inviata.<br>Pertanto si richiede di NON inviare la rendicontazione finchè nor | rso di compilazione.<br>n si possiedono le quietanze di tutti i viaggi da rendicon | tare                           |               |
|                                 | 🕑 Controlli Finali                                                                                                    | (2) Allegati                                                                       | (3) Ricevuta di avvenuto invio |               |
|                                 | Dati inseriti correttamente! Prosegui allo step successivo per inviare la domanda.                                                                                                    |                                                                                    |                                | Avanti →      |

Si passa alla sezione "Allegati", dove si richiede di caricare i seguenti allegati obbligatori:

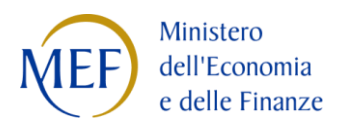

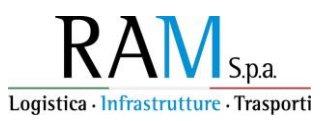

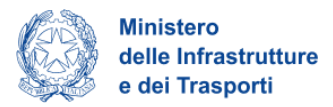

- Tracciabilità dei flussi finanziari (unico documento, a firma digitale);
- Deleghe per la rendicontazione delle imprese associate;

nonché i seguenti allegati obbligatori solo in determinate condizioni:

- Certificazione vettore marittimo: è obbligatorio con firma digitale se almeno un viaggio è oggetto di certificazione;
- Allegato a Certificazione vettore marittimo: in formato Excel contiene il dettaglio dei viaggi certificati ed anch'esso obbligatorio se almeno un viaggio è oggetto di certificazione;
- Quietanza rilasciata dall'armatore: è obbligatorio se per almeno un viaggio nella sezione "2. Dati rendicontazione" è stato indicato 'Intermediario' come Ente certificatore.

E' infine possibile caricare altri documenti secondo necessità sotto la tipologia "Altra documentazione".

Il caricamento avviene nella modalità consueta, premendo il pulsante in corrispondenza della tipologia adeguata e selezionando il file da caricare: fare riferimento alla pagina 31 e seguenti.

Una volta caricato almeno un documento di ciascuna tipologia obbligatoria, si abilita il pulsante Avanti.

Nella successiva maschera, il sistema informa l'utente dell'avvenuto caricamento degli allegati. Cliccando sul pulsante *Invia domanda*, l'utente può procedere all'invio della rendicontazione.

NOTA BENE: confermando l'invio della domanda non sarà più possibile modificare i dati inseriti.

| Sea Modal Shift<br>Rendicontazione per conto as | ssociati                                                                                                    | Parla con noi 🗸 |  |  |  |
|-------------------------------------------------|----------------------------------------------------------------------------------------------------|-----------------|--|--|--|
| Dichiarazioni                                   | La tua scrivania > <u>Gestione domanda</u> > Rendicontazione per conto associati > Invio rendicontazione                                                                                                    |                 |  |  |  |
| Imprese associate                               | Protocollo n° SMSS2300000199 Prima annualità (6/12/2023 - 5/12/2024) - Rendicontazione imbarchi Codice compilazione: 230590-A3C3AE4C                                                                                                    |                 |  |  |  |
| Rendicontazione                                 |                                                                                                    |                 |  |  |  |
| Invio rendicontazione                           | ne La rendicontazione potrà essere modificata solo se ancora in corso di compilazione. Non potrà essere modificata una volta inviata. Pertanto si richiede di NON inviare la rendicontazione finchè non si possiedono le quietanze di tutti i viaggi da rendicontare |                 |  |  |  |
|                                                 | ⊘ Controlli Finali ⊘ Allegati ③ Ricevuta di avvenuto invio                                                                                                    |                 |  |  |  |
|                                                 | Ottimo!<br>Hai caricato tutti gli allegati obbligatori. Vuoi inviare la domanda?                                                                                                    |                 |  |  |  |
|                                                 | ← Indietro                                                                                                    | Invia domanda   |  |  |  |

Una volta inviata la rendicontazione, l'utente può scaricare la ricevuta di avvenuto invio:

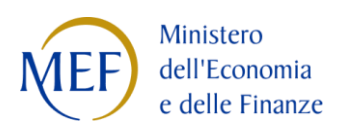

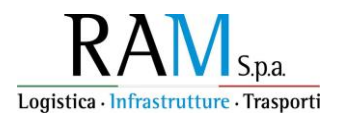

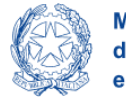

Ministero delle Infrastrutture e dei Trasporti

| Sea Modal Shift           Rendicontazione per conto as           La tua scrivania         Anagrafica e d | sociati<br>Jeghe                                                                                                    |                                                                     | Parla con noi 🗸              |
|----------------------------------------------------------------------------------------------------|----------------------------------------------------------------------------------------------------|---------------------------------------------------------------------|------------------------------|
| Dichiarazioni                                                                                            | La tua scrivania > Gestione domanda > Rendicontazione per conto associati > Ir                                                                                                    | ivio rendicontazione                                                |                              |
| Imprese associate                                                                                        | Protocollo n° SMSS2300000199<br>Prima annualità (6/12/2023 - 5/12/2024) - Rendicontazione imbarchi                                                                                                  | Codice compilazione: 230590-A3C3AE4C                                |                              |
| Rendicontazione                                                                                          |                                                                                                    |                                                                     |                              |
| Invio rendicontazione                                                                                    | La rendicontazione potrà essere modificata solo se ancora in corso di<br>Non potrà essere modificata una volta inviata.<br>Pertanto si richiede di NON inviare la rendicontazione finchè non si pos | compilazione.<br>ssiedono le quietanze di tutti i viaggi da rendicu | ontare                       |
|                                                                                                    | 🔗 Controlli Finali                                                                                                    | ⊘ Allegati                                                          | 🚫 Ricevuta di avvenuto invio |
|                                                                                                    | Domanda inviata! Il protocollo della tua domanda è stato generato il 16/01/25 d     Todietro                                                                                                    | alle ore <b>19:21:04</b>                                            | ් Scarica ricevuta           |